## GUÍA DE USUARIO Versión 1.0

Pago

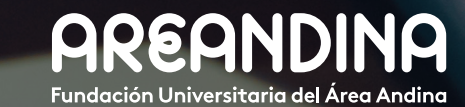

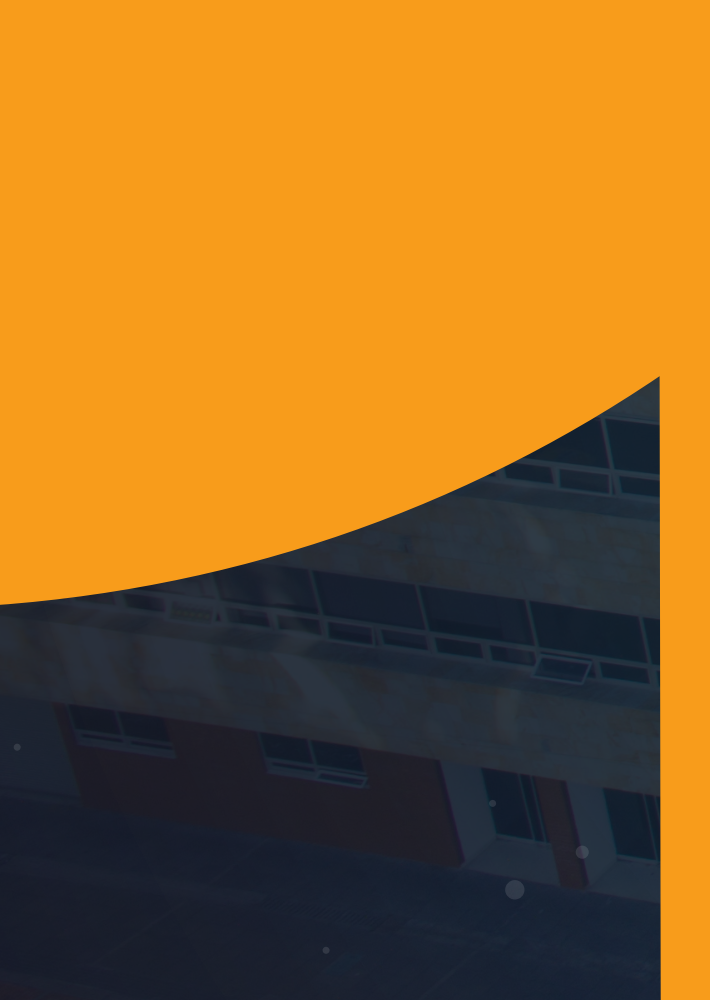

# Tabla deCONTENIDO

#### INTRODUCCIÓN

El proceso consiste en establecer sistemática y ordenadamente el recaudo de los pagos realizados por los estudiantes, además de establecer un mecanismo eficiente para el ingreso de los mismos, ya sea de forma individual o masiva.

Los recaudos están representados en valores o efectivo recibido en la caja de la tesorería, a través de entidades financieras o de terceros por conceptos de matrículas, venta de servicios, pago de otros derechos pecuniarios (certificaciones, duplicado de documentos emitidos por la universidad, etc.)

#### **OBJETIVO GENERAL**

Proporcionar una herramienta a la institución que permitan facilitar los procesos de recaudo e ingreso de los mismos.

CONVENCIONES

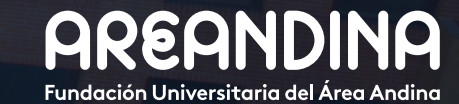

# Tabla deCONTENIDO

#### ORDEN DE PAGO

Paso <sup>2</sup> DE PA

• Cć

Paso (ARC)

• 5

•

ус • Ме • Со

| I: CONFIGURACIÓN GXRBANK – CÓDIGOS DE DETALLE                |
|--------------------------------------------------------------|
| GOS – MATRIZ DE PAGOS                                        |
| digos de detalle de pagos para forma administrativas, Bancos |
| ajas Areandina TSADETC                                       |
| dios de pagos GXRBANK                                        |
| nfiguración Matriz de pagos                                  |
| 2: REGISTRO DE PAGOS MASIVOS DE BANCOS                       |
| IIVO ASOBANCARIA)                                            |
| Registro de encabezado de archivo                            |
| Registro de encabezado de lote                               |
| Registro de detalle 1                                        |
| Registro de control del lote                                 |
| Registro de control de archivo                               |

## Paso 3: REGISTRO DE PAGOS MASIVOS DE BANCOS (ARCHIVO UNIV)

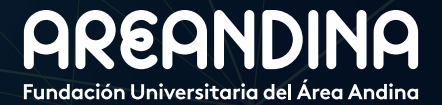

# Tabla deCONTENIDO

# Paso 4: PASARELA DE PAGOS15• Interacciones17• Proceso de actualización de estados de transacciones18Paso 5: PAGO DESDE WEB SERVICE18Paso 6: PAGOS ANTICIPADOS18Paso 7: PAGOS SUB BOLETOS22

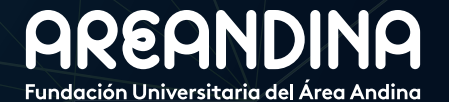

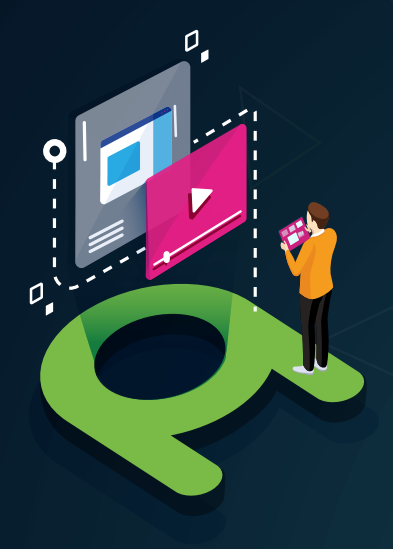

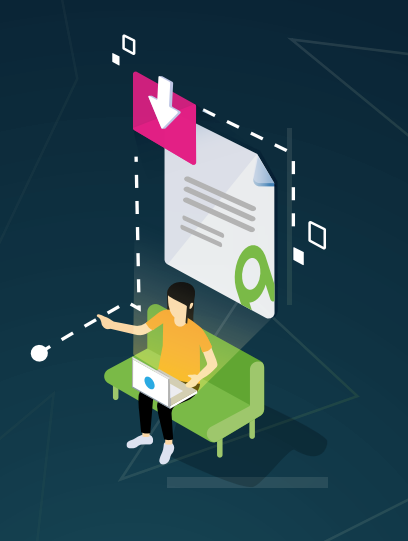

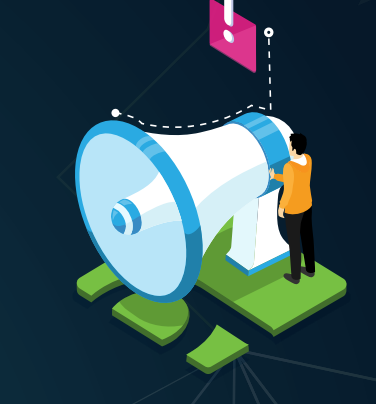

#### VIDEO Tutorial

Este botón lo encontrará en cada paso; de clic para ver el video tutorial del proceso.

#### DOCUMENTO Complementario

Cuando observe este botón podrá darle clic y tendrá acceso a un documento que servirá para profundizar la información del proceso.

## RECUERDE

Alerta

Este icono le indica la información relevante en el proceso.

# CONVENCIONES

Para más información de clic Aquí

### **PASO 1** CONFIGURACIÓN GXRBANK – CÓDIGOS DE DETALLE DE PAGOS

- CODIGOS DE DETALLE DE PAGO - MATRIZ DE PAGOS

Para el correcto funcionamiento de los pagos desde Banner y la integración con SAP se hace necesario realizar una parametrización desde tres frentes:

- Códigos de detalle de pagos para formas administrativas, Bancos y cajas AREANDINA **TSADETC**
- Medios de pagos **GXRBANK**
- Matriz de pagos

#### Códigos de detalle de pagos para forma administrativas, Bancos y cajas Areandina TSADETC:

Una vez creado el código de detalle de pago para cada una de las formas de pagos y para los bancos autorizados en la forma TSADETC, se deben asociar los eventos correspondientes para que la integración reciba la información, y el pago pueda ser procesado en SAP desde la interfaz de recaudo.

En la forma **TSADETC** se escoge el código de detalle tipo pago y se da clic en el bloque siguiente para de esta forma poder configurar el evento del código de detalle.

|                 |           |                                    |             |             |             |               |                  |                                                                                                    |        |          |                | -                  |                  |               |                 | . 0  |
|-----------------|-----------|------------------------------------|-------------|-------------|-------------|---------------|------------------|----------------------------------------------------------------------------------------------------|--------|----------|----------------|--------------------|------------------|---------------|-----------------|------|
| CONTROL DE      | CODIGO DI | E DETALLE - ALUMNO                 |             |             |             |               |                  |                                                                                                    |        |          |                | 🖽 📰 🖸 Inse         | ertar 🗖 Eliminar | Copiar        | Más informaci   | on Y |
|                 |           |                                    |             |             |             |               |                  |                                                                                                    |        |          |                |                    |                  |               | Filtrar nuev    | amen |
| Código de deta. | Tipo *    | Descripción de código de detalle * | Categoría * | Tipo de s 🔺 | Prioridad * | Código de ree | Depósito directo | Reembolsable                                                                                                    | Recibo | Activo   | Basado en peri | . Basado en año de | Periodo igual A  | ño de ayuda i | Intervalo igual | LM   |
| C101            | Р         | BANCO BOGOTA 1591 AS RECAUDO       | CSH         | Y           | 000         | N             |                  | <b>√</b>                                                                                                    |        | <b>V</b> |                |                    |                  |               |                 |      |
| C103            | P         | BANCO BOGOTA 1591 MS EFECTIVO      | CSH         | Y           | 000         | N             |                  | ~                                                                                                    | ~      | ~        |                |                    |                  |               |                 |      |
| C104            | P         | BANCO BOGOTA 1591 DIR CHEQUE       | CSH         | Y           | 000         | N             |                  | ~                                                                                                    | ~      | ~        |                |                    |                  |               |                 |      |
| C105            | Р         | BANCO BOGOTA 1591 DIR EFECTIVO     | CSH         | Y           | 000         | Ν             |                  | <b>~</b>                                                                                                    | ~      | ~        |                |                    |                  |               |                 |      |
| C106            | Р         | BANCO BOGOTA 1591 WS CHEQUE        | CSH         | Y           | 000         | N             |                  | <b>~</b>                                                                                                    | ~      | ~        |                |                    |                  |               |                 |      |
| C107            | P         | BANCO BOGOTA 1591 WS EFECTIVO      | CSH         | Y           | 000         | N             |                  | <b>~</b>                                                                                                    | ~      | ~        |                |                    |                  |               |                 |      |
| C108            | P         | BANCO AGRARIO 11041 AS CHEQUE      | CSH         | Y           | 000         | N             |                  | ~                                                                                                    | ~      | ~        |                |                    |                  |               |                 |      |
| C109            | P         | BANCOAGRARIO 11041 AS EFECTIVO     | CSH         | Y           | 000         | N             |                  | <b>~</b>                                                                                                    | ~      | ~        |                |                    |                  |               |                 |      |
| C110            | P         | BANCOAGRARIO 11041 MS CHEQUE       | CSH         | Y           | 000         | N             |                  | <b>~</b>                                                                                                    | 1      | <b>~</b> |                |                    |                  |               |                 |      |
| C111            | P         | BANCOAGRARIO 11041 MS EFECTIVO     | CSH         | Y           | 000         | N             |                  | <b>~</b>                                                                                                    | ~      | <b>~</b> |                |                    |                  |               |                 |      |
| C112            | P         | BANCOAGRARIO 11041 DIR CHEQUE      | CSH         | Y           | 000         | N             |                  | ~                                                                                                    | ~      | ~        |                |                    |                  |               |                 |      |
| C113            | P         | BANCOAGRARIO11041 DIR EFECTIVO     | CSH         | Y           | 000         | N             |                  | ~                                                                                                    | ~      | ~        |                |                    |                  |               |                 |      |
| C122            | P         | BANCO AGRARIO 11031 AS CHEQUE      | CSH         | Y           | 000         | N             |                  | <b>~</b>                                                                                                    | ~      | ~        |                |                    |                  |               |                 |      |
| C123            | Р         | BANCOAGRARIO 11031 AS EFECTIVO     | CSH         | Y           | 000         | N             |                  | ×                                                                                                    | ~      | ~        |                |                    |                  |               |                 |      |
| C124            | Р         | BANCOAGRARIO 11031 MS CHEQUE       | CSH         | Y           | 000         | N             |                  | ×                                                                                                    | ~      | ~        |                |                    |                  |               |                 |      |
| C125            | P         | BANCOAGRARIO 11031 MS EFECTIVO     | CSH         | Y           | 000         | N             |                  | ~                                                                                                    | ~      | ~        |                |                    |                  |               |                 |      |
| C128            | Р         | BANCOAGRARIO 11031 DIR CHEQUE      | CSH         | Y           | 000         | N             |                  | ~                                                                                                    | ~      | ~        |                |                    |                  |               |                 |      |
| C127            | P         | BANCOAGRARIO11031 DIR EFECTIVO     | CSH         | Y           | 000         | N             |                  | ~                                                                                                    | ~      | ~        |                |                    |                  |               |                 |      |
| C128            | Р         | BANCOLOMBIA 929 MS CHEQUE          | CSH         | Y           | 000         | N             |                  | ~                                                                                                    | ~      | ~        |                |                    |                  |               |                 |      |
| C129            | Р         | BANCOLOMBIA 929 MS EFECTIVO        | CSH         | Y           | 000         | N             |                  | ~                                                                                                    | ~      | ~        |                |                    |                  |               |                 |      |
| C131            | P         | BANCOLOMBIA 929 DIR CHEQUE         | CSH         | Y           | 000         | N             |                  | ~                                                                                                    | ~      | ~        |                |                    |                  |               |                 |      |
| C132            | P         | BANCOLOMBIA 929 DIR EFECTIVO       | CSH         | Y           | 000         | N             |                  | ~                                                                                                    | ~      | ~        |                |                    |                  |               |                 |      |
| C133            | P         | BANCOLOMBIA 9814 AS CHEQUE         | CSH         | Y           | 000         | N             |                  | ~                                                                                                    | ~      | ~        |                |                    |                  |               |                 |      |
| C134            | P         | BANCOLOMBIA9814 AS EFECTIVO        | CSH         | Y           | 000         | N             |                  | Image: A start and a start a start | ~      | ~        |                |                    | Ē                |               |                 |      |
|                 | -         |                                    | 0011        |             |             |               |                  |                                                                                                    |        |          |                |                    |                  |               |                 |      |

Los códigos de detalle tipo pago diferentes a los contratos, exenciones y en planes de pago llevarán el evento PN en el campo "*Cuenta A*" y EP en el campo "*Cuenta B*".

De esta forma en la interfaz de recaudo en SAP ZFI050 se podrán procesar los pagos.

| Ilu | Ilumno - Interfaz de Movimientos Financieros |              |      |       |                 |           |                |            |            |      |      |                          |               |   |            |             |              |              |
|-----|----------------------------------------------|--------------|------|-------|-----------------|-----------|----------------|------------|------------|------|------|--------------------------|---------------|---|------------|-------------|--------------|--------------|
| 9   | B                                            | <b>R</b>   ( | Pr   | ocesa | r Seleccionados | 🗌 🔐 Elimi | nar Selecciona | dos        |            |      |      |                          |               |   |            |             |              |              |
|     |                                              |              | 2000 |       |                 |           |                |            |            |      |      |                          |               |   |            |             |              |              |
|     | <u></u>                                      | 7 6          |      |       |                 |           |                |            |            |      |      |                          |               |   |            |             |              |              |
|     |                                              | Soc. E       |      | Con   | Referencia      | NCuo_     | Fecha doc.     | Fe.contab. | Fe.vencim. | LCom | Mon. | Texto cab.documento      | Nota interior | I | Valor neto | Valor total | \$ Inter1 JU | \$ Inter2 MU |
|     |                                              | 5200 F       | N    | F100  | 1010002182      | 01        | 09.01.2019     | 09.01.2019 | 09.01.2019 | 0001 | COP  | DERECHOS COMPLEMENTARIOS | 1054019281    |   | 102.000    | 102.000     | 0            | 0            |
|     |                                              | 5200 F       | N    | F100  | 1010002185      | 01        | 09.01.2019     | 09.01.2019 | 09.01.2019 | 0001 | COP  | DERECHOS COMPLEMENTARIOS | 1031001921    |   | 102.000    | 102.000     | 0            | 0            |
|     |                                              | 5200 F       | PN   | T100  | 1010002186      | 01        | 09.01.2019     | 09.01.2019 | 09.01.2019 | 0001 | COP  | MATRICULA ORDINARIA P D  | 1023232323    |   | 2.300.000  | 2.300.000   | 0            | 0            |
|     |                                              | 5200 F       | N    | F100  | 1010002188      | 01        | 09.01.2019     | 09.01.2019 | 09.01.2019 | 0001 | COP  | DERECHOS COMPLEMENTARIOS | 1001081921    |   | 102.000    | 102.000     | 0            | 0            |
|     |                                              | 5200 F       | N    | F100  | 1010002191      | 01        | 09.01.2019     | 09.01.2019 | 09.01.2019 | 0001 | COP  | DERECHOS COMPLEMENTARIOS | 1003009871    |   | 102.000    | 102.000     | 0            | 0            |
|     |                                              | 5200 F       | N I  | E218  | 3510000620      | 01        | 09.01.2019     | 02.01.2019 | 08.07.2019 | 0001 | COP  | CARGO ICETEX LARGO PLAZO | 1003009871    |   | 1.470.000  | 1.470.000   | 0            | 0            |
|     |                                              | 5200 F       | PN   | E218  | 3510000621      | 01        | 09.01.2019     | 02.01.2019 | 08.07.2019 | 0001 | COP  | CARGO ICETEX LARGO PLAZO | 1003009871    |   | 1.470.000  | 1.470.000   | 0            | 0            |
|     |                                              | 5200 F       | N    | E218  | 3510000620      | 01        | 09.01.2019     | 09.01.2019 | 08.07.2019 | 0001 | COP  | CARGO ICETEX LARGO PLAZO | 1003009871    |   | 30.000     | 30.000      | 0            | 0            |
|     |                                              | 5200 F       | N I  | E218  | 3510000621      | 01        | 09.01.2019     | 09.01.2019 | 08.07.2019 | 0001 | COP  | CARGO ICETEX LARGO PLAZO | 1003009871    |   | 30.000     | 30.000      | 0            | 0            |
|     |                                              | 5200 F       | N    | T103  | 1010002205      | 01        | 09.01.2019     | 09.01.2019 | 09.01.2019 | 0001 | COP  | MATRICULA ORDINARIA CONT | 1045000001    |   | 3.400.000  | 3.400.000   | 0            | 0            |
|     |                                              | 5200 F       | N    | F113  | 1010002205      | 01        | 09.01.2019     | 09.01.2019 | 09.01.2019 | 0001 | COP  | DERECHO COMPLEMENTARIO C | 1045000001    |   | 102.000    | 102.000     | 0            | 0            |
|     |                                              | 5200 F       | N    | F113  | 1010002206      | 01        | 09.01.2019     | 09.01.2019 | 09.01.2019 | 0001 | COP  | DERECHO COMPLEMENTARIO C | 1076102192    |   | 102.000    | 102.000     | 0            | 0            |
|     |                                              | 5200 F       | N    | T103  | 1010002206      | 01        | 09.01.2019     | 09.01.2019 | 09.01.2019 | 0001 | COP  | MATRICULA ORDINARIA CONT | 1076102192    |   | 3.400.000  | 3.400.000   | 0            | 0            |

# 07

#### Medios de pagos GXRBANK:

Posteriormente a la configuración de los códigos de detalle tipo pago para formas administrativas, Bancos y cajas AREANDINA se procede a realizar la configuración de la tabla GXRBANK en la que se asociará:

**1.** número para identificar los bancos en Banner, este número será la llave entre la tabla GXRBANK y la aparición de los bancos en la forma TZARDAT para la visibilidad de las entidades financieras en el boleto de pago.

2. Identificación del Banco en Banner.

**3.** Se asigna un código único para cada banco ya que este código es el número que está codificado en los cheques.

**4.** Se asigna una descripción para cada uno de los bancos creados.

**5.** Se asignará un código a cada uno de los bancos, este será la llave para la identificación del banco en SAP, este dato será registrado en el campo "Banco propio en SAP".

6. Se insertará el número de cuenta para cada uno de los bancos creados, este dato permitirá una correcta contabilización de los pagos realizados y procesados desde SAP.

| Α             | В            | С              | D                                             | E                      | F                                    | G         | Н         | 4              | J          | К           |
|---------------|--------------|----------------|-----------------------------------------------|------------------------|--------------------------------------|-----------|-----------|----------------|------------|-------------|
|               |              |                |                                               |                        |                                      |           |           | cha de Activid | Usuario    |             |
|               | BANK         | EFFECTIVE      | Personal IDENTIFICATION NUMBER :              | BANK ACCOUNT           | BANK ACCOUNT NAME: The               | DIRECT    | STATUS    | ACTIVITY       | USER       | NEXT        |
|               | CODE: A      | DATE: The      | PIDM as set in SPRIDEN.                       | NUMBER: This is the    | name of the banking institution      | DEPOSIT   | INDICATOR | DATE: The      | IDENTIFICA | CHANGE      |
|               | user-defined | effective date |                                               | bank assigned number   | where the installlment has accounts. | STATUS :  | : The     | date when      | TION: The  | DATE: The   |
|               | value which  | of this        |                                               | unique to this account |                                      | Indicator | current   | the            | unique     | change date |
|               | VARCHAR2     | DATE           | NUMBER                                        | VARCHAR2               | VARCHAR2                             | VARCHAR2  | VARCHAR2  | DATE           | VARCHAR2   | DATE        |
|               | 2            | 0              | 8,0                                           | 34                     | 35                                   | 1         | 1         | 0              | 30         | 0           |
|               | NOT NULL     | NOT NULL       | NOT NULL                                      | NOT NULL               | NOT NULL                             | NOT NULL  | NOT NULL  | NOT NULL       | NOT NULL   | NOT NULL    |
|               |              |                |                                               |                        |                                      |           |           |                |            |             |
| Codigo Legado | ANK BANK     | BANK_EFF_I     | GXVBANK_BANK_CODE_PIDM                        | GXVBANK_ACCT_NUM       | GXVBANK_ACCT_NAME                    | ANK_ACH_S | ANK_STATU | NK_ACTIVIT     | BANK_USEF  | ANK_NCHG    |
|               | 01           | SYSDATE        | <pre>GB_COMMON.F_GET_PIDM ('100167282')</pre> | BOG01                  | BANCO DE BOGOTA                      | I         | Α         | SYSDATE        | MIGRACION  | 31/12/2099  |
|               | 02           | SYSDATE        | <pre>GB_COMMON.F_GET_PIDM ('100167283')</pre> | AGRØ2                  | BANCO AGRARIO (12754)                | I         | Α         | SYSDATE        | MIGRACION  | 31/12/2099  |
|               | 03           | SYSDATE        | <pre>GB_COMMON.F_GET_PIDM ('100167284')</pre> | DAV04                  | DAVIVIENDA (1380)                    | I         | A         | SYSDATE        | MIGRACION  | 31/12/2099  |
|               | 04           | SYSDATE        | <pre>GB_COMMON.F_GET_PIDM ('100167283')</pre> | AGR01                  | BANCO AGRARIO                        | I         | A         | SYSDATE        | MIGRACION  | 31/12/2099  |
|               | 05           | SYSDATE        | <pre>GB_COMMON.F_GET_PIDM ('100167260')</pre> | COL01                  | BANCOLOMBIA                          | I         | A         | SYSDATE        | MIGRACION  | 31/12/2099  |

| Ρ                                         | Q                                     | R                                                                                 | S                                     | Т                                                                      | U                                               | V                                         | W                                      | X                                                       | Y                                          | Z                                               | AA                                                                 |
|-------------------------------------------|---------------------------------------|-----------------------------------------------------------------------------------|---------------------------------------|------------------------------------------------------------------------|-------------------------------------------------|-------------------------------------------|----------------------------------------|---------------------------------------------------------|--------------------------------------------|-------------------------------------------------|--------------------------------------------------------------------|
|                                           |                                       |                                                                                   |                                       |                                                                        |                                                 |                                           |                                        |                                                         |                                            |                                                 | Origen                                                             |
| FUND<br>CODE: A<br>code which<br>uniquely | CURRENCY<br>CODE:<br>Currency<br>code | DESTINATION ROUTING<br>NO: The routing number of<br>the clearing house bank uses. | ORIGINATI<br>NG<br>ROUTING<br>NO: The | DESTINATION BANK NAME:<br>The name of the clearing house<br>bank uses. | ORIGINATI<br>NG BANK<br>NAME: The<br>short name | ORGANIZA<br>TION<br>NUMBER<br>TYPE : Type | ORGANIZA<br>TION<br>IDENTIFICA<br>TION | ORIGINATING LONG<br>NAME: The long name of the<br>bank. | ORIGINATI<br>NG BANK<br>ROUTING<br>NUMBER: | ACH FILE<br>NUMBER :<br>The number<br>of direct | DATA ORIGIN: Source<br>system that created or<br>updated the data. |
| ARCHAR2                                   | VARCHAR2                              | VARCHAR2                                                                          | VARCHAR2                              | VARCHAR2                                                               | VARCHAR2                                        | VARCHAR2                                  | VARCHAR2                               | VARCHAR2                                                | VARCHAR2                                   | NUMBER                                          | VARCHAR2                                                           |
| 6                                         | 4                                     | 10                                                                                | 10                                    | 23                                                                     | 15                                              | 1                                         | 9                                      | 23                                                      | 11                                         | 4,0                                             | 30                                                                 |
| NULL                                      | NULL                                  | NULL                                                                              | NULL                                  | NULL                                                                   | NULL                                            | NULL                                      | NULL                                   | NULL                                                    | NULL                                       | NULL                                            | NULL                                                               |
|                                           |                                       |                                                                                   |                                       |                                                                        |                                                 |                                           |                                        |                                                         |                                            |                                                 |                                                                    |
| NK_FUND                                   | ANK_CURR_                             | GXVBANK_ACH_DEST_NO                                                               | NK_ACH_OF                             | GXVBANK_ACH_DEST_NAME                                                  | CH_SHORT_                                       | NK_COMPAN                                 | ANK_COMPA                              | XVBANK_ACH_ORIG_NAM                                     | K_BANK_RC                                  | K_ACH_FILE                                      | GXVBANK_DATA_ORIGIN                                                |
|                                           |                                       | 31591                                                                             |                                       | COD BARRAS SAI                                                         |                                                 |                                           |                                        | 38331591                                                |                                            |                                                 | LEGACY                                                             |
|                                           |                                       | BA041                                                                             |                                       | COD BARRAS SAI                                                         |                                                 |                                           |                                        | 408203011041                                            |                                            |                                                 | LEGACY                                                             |
|                                           |                                       | BA380                                                                             |                                       | COD BARRAS SAI                                                         |                                                 |                                           |                                        | 550485100001380                                         |                                            |                                                 | LEGACY                                                             |
|                                           |                                       | BA031                                                                             |                                       | COD BARRAS SAP FICA                                                    |                                                 |                                           |                                        | 408203011031                                            |                                            |                                                 | LEGACY                                                             |
|                                           |                                       | BC929                                                                             |                                       | AMEXCJ, BARRAS SAP FICA                                                |                                                 |                                           |                                        | 3106890929                                              |                                            |                                                 | LEGACY                                                             |

Se hace necesario recordar que existe una relación directa entre la parametrización de los códigos de detalle y la configuración de la tabla *GXRBANK*, por ello cualquier inconsistencia en la configuración causará problemas con la realización de los pagos desde cualquier medio.

Es de aclarar que para poder diligenciar la tabla *GXRBANK* se hace necesario realizar una configuración previa en SAP de cuentas bancarias y creación de bancos (asignación de código banco propio).

## 08

#### Configuración Matriz de pagos:

Después de la configuración de los códigos de detalle y la parametrización de la tabla *GXRBANK* se procede a la configuración de la matriz de pagos.

Esta tabla comprende la recopilación de la información relacionada en las configuraciones anteriormente mencionadas *(Códigos de detalle TSADETC – Tabla GXRBANK).* 

En la tabla se relacionan los tipos de documentos configurados en la forma TVASDSQ, Formas de pago, Franquicias de los pagos, los códigos de detalle tipo pago de la forma **TSADETC** y el número del banco configurado desde la tabla **GXRBANK**.

|      | А          |          |           | в     |       | С          |         | D                            |   | E            |        | F               |       | G        | н       |   |
|------|------------|----------|-----------|-------|-------|------------|---------|------------------------------|---|--------------|--------|-----------------|-------|----------|---------|---|
| 1    | ITVPCFG_SD | oc_cot 🗸 | ITVPCFG_0 | OPRD_ | CO[ - | ITVPCFG_P/ | AY_FR - | ITVPCFG_PAY_FRQ_DESC         | Ŧ | ITVPCFG_SRVS | _cot - | ITVPCFG_DETAIL_ | CO[ - | ITVPCF 💌 | BANK_CO | D |
| 1024 | MATR       |          | TVACAJA_  | C137  |       | CHEQUE     |         | BANCOLOMBIA 9814 DIR CHEQUE  |   | 1125010      |        | C137            |       | 06       |         |   |
| 1025 | MATR       |          | TVACAJA_  | C138  |       | EFECTIVO   |         | BANCOLOMBIA9814 DIR EFECTIVO |   | 1125010      |        | C138            |       | 06       |         |   |
| 1026 | MATR       |          | UNIV_07   |       |       | EFECTIVO   |         | BANCOLOMBIA 8013 MS RECAUDO  |   | 1125010      |        | C140            |       | 07       |         |   |
| 1027 | MATR       |          | ECOLLECT  |       |       | AMEX       |         | TC AMEX - PAGO WEB           |   | 1125010      |        | C130            |       | 07       |         |   |
| 1028 | MATR       |          | TVACAJA   | C141  |       | CHEQUE     |         | BANCOLOMBIA 8013 DIR CHEQUE  |   | 1125010      |        | C141            |       | 07       |         |   |

Si se desea adicionar un nuevo registro ya sea por la aparición de un nuevo banco, una cuenta nueva, se debe seguir con el orden descrito en este manual (Configuración código de detalle, Configuración *GXRBANK*, Configuración matriz de pagos).

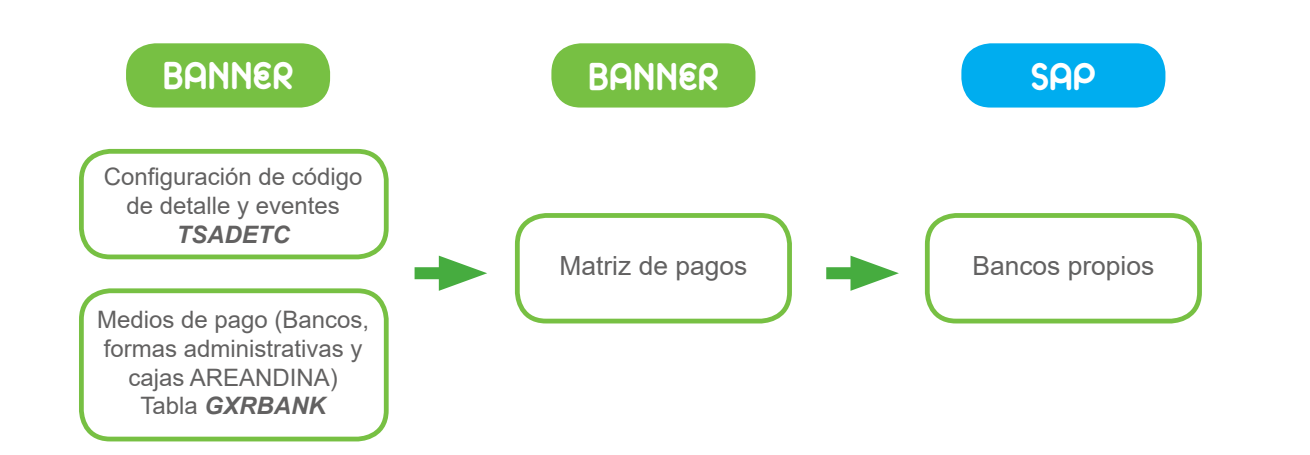

#### PASO 2 REGISTRO DE PAGOS MASIVOS DE BANCOS (ARCHIVO ASOBANCARIA)

Uno de los registros de pagos más comunes que se evidencia en el proceso de recaudo en la universidad, es el registro masivo de pagos realizados por los estudiantes en las entidades financieras o los desembolsos realizados por la entidad financiera *ICETEX* a la universidad que de igual forma se realizan de forma masiva por medio de resoluciones.

En el primer proceso los bancos se encargan de enviar una relación de los pagos realizados por los estudiantes en unas fechas específicas y por el monto total pagado, este documento debe construirse como archivo.txt de la siguiente forma:

#### 1. Registro de encabezado de archivo

• Los dos primeros dígitos representan el tipo de registro, en este campo deberá registrarse de forma constante el número 01.

• Los siguientes diez dígitos representan el NIT de la empresa facturadora, es decir a la cual se le está realizando el recaudo.

#### • Seguido de ocho dígitos que representarán la fecha de la operación del recaudo, con el formato AAAAMMDD.

• Código de compensación (tránsito) de la entidad financiera recaudadora (3 dígitos).

• Número de cuenta en la cual la entidad recaudadora le abona los dineros recaudados a la empresa (17 dígitos).

Fecha de creación del archivo (8 dígitos).

Hora de grabación del archivo (4 dígitos) en formato HHMM.

• Carácter que refleja el orden cronológico de grabación de los archivos y permite diferenciar varios archivos generados en un mismo día. Se debe emplear primero las letras mayúsculas (A-Z) y posteriormente los números.

• Indica si el número de cuenta corresponde a ahorros o corriente, 2 dígitos (ver tabla 2 en documento adjunto).

#### 2. Registro de encabezado de lote

· Los dos primeros dígitos indican el tipo de registro (05 constante).

Código IAC que usa la universidad registrado en el boleto de pago (13 dígitos).

• Consecutivo del lote dentro del archivo. Cada archivo tiene su propia secuencia de numeración de lotes (4 dígitos).

• Procedencia de pago, Indica el tipo de institución que recibió el pago del cliente (banco, corporación o red) ver tabla 1 anexa al documento.

#### 3. Registro de detalle

• Los dos primeros dígitos muestran el detalle del registro, deben registrarse de forma constante los dígitos 06.

· Se representará el número de referencia de la factura o boleto de pago (48 dígitos).

Dígitos).

• Se indica el medio por el cual se realizó el pago, ver tabla 2 anexa al documento (2

• Número de operación, Número de cheque o número que identifica la transacción en los dispositivos electrónicos. Corresponde al número o consecutivo asignado por los dispositivos electrónicos, este dato es opcional (6 dígitos).

• Número de autorización dada por la entidad del cliente (emisora o autorizadora), cuando el pago se efectúa por canales electrónicos (ATM, POS, audioservicio). Este dato es opcional (6 dígitos).

• Valor de recaudo que se compone de 12 números enteros y 2 decimales (14 dígitos).

• Código de compensación de la entidad financiera del cliente donde se efectuó el débito. Ver tabla 6 anexa al documento.

• Código que identifica la sucursal, ciudad o terminal (ATM, POS) donde se efectuó el pago. (4 dígitos).

Secuencia de grabación de registro; inicia en 2 (7 dígitos).

• Causal de devolución, ver tabla 5 anexa al documento (3 dígitos).

#### 4. Registro de control del lote

• Los dos primeros dígitos muestran el tipo de registro, debe digitarse de forma constante 08.

Número de registros de detalle contenidos en el lote (9 dígitos).

• Suma total de los valores de pago de los registros de detalle en el lote. 16 enteros, 2 decimales. (18 dígitos).

• Consecutivo del lote dentro del archivo. Cada archivo tiene su propia secuencia de numeración de lotes. (4 dígitos).

#### 5. Registro de control de archivo

• Los dos primeros dígitos muestran el tipo de registro, debe digitarse de forma constante 09.

• Número de registros de detalle contenidos en el archivo (9 dígitos).

Posteriormente se escoge el archivo que se desea subir al sistema y se da clic en continuar.

| 🔒 Acceder   🥹 Ayuda |
|---------------------|
|                     |
| 🔒 Acceder   🥹 Ayuda |
|                     |
|                     |

Luego se procede a ingresar a la forma GKAPPLN en Banner para correr el proceso de "CARGA BANCOS P".

Fecha vigente: 11-MAR-2019

npos arriba y oprimir ir. Para buscar por nombre, oprimir TAB desde un campo de ID, ingresar el criterio de búsqueda y i

Conjunto de regia: CARGA\_BANCOS\_R ... Proceso de carga de bancos

| • Suma total de los valores de pago de los registros de detalle. 16 enteros, 2 decimal | es. |
|----------------------------------------------------------------------------------------|-----|
| (18 dígitos)                                                                           |     |

Es necesario recordar que el archivo es entregado por la entidad financiera y la universidad solo debe realizar la contabilización del mismo.

Para realizar el cargue del archivo se ingresa a Banner a la forma GUAUPLP

| ×                           | Perfi de carga de archivo GUAUPLP 9.3.6 (MIGRFUAA) |                        |                            |                   |                        |             |                 |  |           | HERRAMENTAS |  |
|-----------------------------|----------------------------------------------------|------------------------|----------------------------|-------------------|------------------------|-------------|-----------------|--|-----------|-------------|--|
| * PERFL DE CARGA DE ARCHIVO |                                                    |                        |                            |                   |                        |             |                 |  |           |             |  |
| Car                         | ga manual de archivo                               |                        |                            |                   |                        |             |                 |  |           |             |  |
| Descrip                     | ción *                                             | Directorio *           | Ruta de directorio         | Nombre de archivo | Convertir fin de linea | Permisos de | archivo de UNIX |  | ID de usu | ario        |  |
| File U                      | pload Directory                                    | BAN_GUAUPLP_UPLOAD_DIR | /home/oracle/UPLOAD/MIGRF/ |                   | 2                      |             |                 |  | BANSEC    | R           |  |
|                             | N 📲 🗍 de 1 🍺 M 🛛 10 📷 Por página 🛛 Registro 1 de 1 |                        |                            |                   |                        |             |                 |  |           |             |  |
|                             |                                                    |                        |                            |                   |                        |             |                 |  |           |             |  |

Existen dos formas de realizar este proceso, en modo audit o auditar, el cual consiste en hacer una simulación del proceso sin que afecte directamente el estado de cuenta, además permitirá al usuario validar cuales son los datos que se insertarán o si existe algún error en el momento de ejecutar el proceso, y el proceso en modo update o actualizar que afecta directamente el estado de cuenta si el proceso tiene resultado exitoso, así mismo se mostrarán los procesos fallidos, para que de esta forma se puedan realizar las correcciones correspondientes si es necesario.

| X Forma de lanzamiento de proceso GKAPPLN 9.3.3 (MIGRFUAA)       |                                                             |                            |                    | AGREGAR | RECUPERAR | RELACIONADO           | HERRAMENTAS          |
|------------------------------------------------------------------|-------------------------------------------------------------|----------------------------|--------------------|---------|-----------|-----------------------|----------------------|
| Codigo de proceso: CARGA BANCOS P Proceso de carga de bancos C   | onjunto de regia: CARGA BANCOS R Proceso de carga de bancos | Fecha vigente: 11-MAR-2019 |                    |         |           |                       | Recomenzar           |
| Parámetro de lanzamiento de proceso Detalles de regia de proceso |                                                             |                            |                    |         |           |                       |                      |
| * PARÁMETRO DE LANZAMIENTO DE PROCESO                            |                                                             |                            |                    |         |           | 🕽 insertar 🛛 Eliminar | Pa Coplar P, Filtrar |
| Modo de ejecución * Auditar 🔹                                    |                                                             | Severidad de 30            |                    |         |           |                       |                      |
| Auditar                                                          |                                                             | diagnóstico                |                    |         |           |                       |                      |
| Modo de excepción Actualizar                                     |                                                             |                            |                    |         |           |                       |                      |
| * DETALLES DE PROCESO                                            |                                                             |                            |                    |         |           | 🕽 insertar 🛛 Eliminar | Re Copiar 🔍 Filtrar  |
| Ejecutar envío de trabajo Ejecutar ahora                         |                                                             |                            |                    |         |           |                       |                      |
| Parametro                                                        |                                                             |                            | Valor de parâmetro |         |           |                       |                      |
| Nombre del archivo de carga                                      |                                                             |                            |                    |         |           |                       |                      |
| Codigo de banco                                                  |                                                             |                            |                    |         |           |                       |                      |
| Tipo de archivo aso98/aso2001/univ                               |                                                             |                            |                    |         |           |                       |                      |
| (K ≪ 1) de 1 ► 🕅 10 🚺 Por página                                 |                                                             |                            |                    |         |           |                       | Registro 1 de 3      |

Adicionalmente se debe modificar el campo "Modo de excepción" e insertar la opción ingresar y continuar, ya que este dato permitirá realizar la ejecución correcta del proceso.

| X Forma de larazamiento de proceso GKAPFLN 9.3.3 (MIORFUAA)                                                                                          | 🖹 AGREGAR 📓 RECUPERAR 👗 RELACIONADO 🔅 HERRAMIENTAS |
|----------------------------------------------------------------------------------------------------|----------------------------------------------------|
| Codego de proceso: CARGA BANCOS P Proceso de carga de bancos Conjunto de regia: CARGA BANCOS R Proceso de carga de bancos Fecha vigente: 11-MAR-2019 | Recomenzar                                         |
| Parametro de lanzamiento de proceso Delaties de regia de proceso                                                                                     |                                                    |
| * PARAMETRO DE LANZAMIENTO DE PROCESO                                                                                                    | 🖸 insertar 🔮 Eliminar 🧖 Coplar 🔍 Filtrar           |
| Noo e ejecuen* Auftar v Seenso e 30 agroto                                                                                                    |                                                    |
| Modo de excepción Ingrésan y abortari v                                                                                                    |                                                    |
| DETALLES DE PROCES // Rigessry abotar                                                                                                    | 🖾 insertar 🔛 Eliminar 🌆 Copiar 🦞 Filtrar           |
| Elecutar envio de tr <mark>lenorar</mark>                                                                                                    |                                                    |
| Parametro Valor de parametro                                                                                                    |                                                    |
| Nombre del archivo de carga                                                                                                    |                                                    |
| Codigo de banco                                                                                                    |                                                    |
| Tipo de archivo aso38/aso2001/univ                                                                                                    |                                                    |
| H 🛋 1 de 1 🕨 H 🛛 10 🔜 Por página                                                                                                    | Registro 1 de 3                                    |

Se corre el proceso en el campo "Ejecutar ahora".

| ×     | Forma de bitácora del proceso GKARLOG 9.3 8 (MIGREUAA)                                                                                                    | HERRAMIE        |  |  |  |  |  |  |
|-------|----------------------------------------------------------------------------------------------------|-----------------|--|--|--|--|--|--|
| Code  | se proceso: CARGA BANCOS P Proceso de carga de bancos Conjunto de regia: CARGA BANCOS R Proceso de carga de bancos secuenda de ejecución: 9830 Usuario: AVARGAS | Recomenzar      |  |  |  |  |  |  |
| * DIA | osnoo                                                                                                    | ar 🖷 Copiar 👻 I |  |  |  |  |  |  |
| Secue | a Diagnositoo seva                                                                                                    | ridad           |  |  |  |  |  |  |
|       | Parámetros de Conjunto de Regla 1; CODIGO_DE_BANCO :                                                                                                    |                 |  |  |  |  |  |  |
| [     | 2 Parámetros de Conjunto de Regla 2; TIPO_DE_ARCHIVO ; aso2001                                                                                                  |                 |  |  |  |  |  |  |
|       | 3 Parámetros de Conjunto de Regla 3; ARCHIVO_CARGA : ASOMIGR. txt                                                                                               |                 |  |  |  |  |  |  |
|       | 4 Iniciar Conjunto de Regla: Secuencia 9630; CARGA_BANCOS_P:CARGA_BANCOS_R (ejecutado por REGLA) (Modo UPDATE) : 11-IMAR-2019 18:43.04                          |                 |  |  |  |  |  |  |
|       | 5 Initiar Regia: CARGA_BANCOS_R, 11-IIAR/2019 18-43.04                                                                                                    |                 |  |  |  |  |  |  |
|       | 6 Iniciar Secuencia de Regla: CARGA_BANCOS_R / 1, 11-MAR-2019 18:43:04                                                                                          |                 |  |  |  |  |  |  |
|       | 7 Tipo de ejecucion: UPDATE                                                                                                    |                 |  |  |  |  |  |  |
|       | 8 Nombre del archivo: ASOMIGR.txt                                                                                                    |                 |  |  |  |  |  |  |
|       | 9 Ejecucion de ID 100550256 Linea: 3                                                                                                    |                 |  |  |  |  |  |  |
|       | 10 LLAMANDO AL API ID: 100550258                                                                                                    |                 |  |  |  |  |  |  |
|       | 11 Proceso para ID: "100550268" - Terminado con Exito                                                                                                    |                 |  |  |  |  |  |  |
|       | 12 TERMINA EJECUCION MDUU:                                                                                                    |                 |  |  |  |  |  |  |
|       | 13 Sec Regis Completads: CARGA_BANCOS_R / 1; 1 Regs Processdos, 11-MAR-2019 10:43.08                                                                            |                 |  |  |  |  |  |  |
|       | 14 Regla completad: CARGA_BANCOS_R, 11-MAR-2019 10.43.08                                                                                                    |                 |  |  |  |  |  |  |
|       | 15 Conjunto de Regla Completado: secuencia 9830; CARGA_BANCOS_R (ejecutado por REGLA) (Modo UPDATE) : 11-MAR-2019 16:43:08                                      |                 |  |  |  |  |  |  |
| 14    | 1 de 1 🕨 🕅 22 🔔 Por página                                                                                                    | Registro 1 de   |  |  |  |  |  |  |

Asimismo, se hace obligatorio diligenciar los parámetros "Nombre del archivo de carga" y "Tipo de archivo aso98/aso2001/univ".

Es necesario aclarar que el nombre del archivo de carga debe ser igual a como se registró en la forma GUAUPLP seguido de .txt (ejemplo: ASOMIGR.txt).

| X Forma de lanzamiento de proceso GKAPPLN 9.3.3 (MIGRFUAA)                                                                |                                | 🖹 AGREGAR 📓 RECUPERAR 👗 RELACIONADO 🔅 HERRAME | ENTAS   |
|----------------------------------------------------------------------------------------------------|--------------------------------|-----------------------------------------------|---------|
| Codigo de proceso: CARGA BANCOS P Proceso de carga de bancos Conjunto de regia: CARGA BANCOS R Proceso de carga de bancos | Fecha vigente: 11-MAR-2019     | Recomenzar                                    |         |
| Parámetro de lanzamiento de proceso Detalles de regia de proceso                                                          |                                |                                               |         |
| * PARÁMETRO DE LANZAMIENTO DE PROCESO                                                                                     |                                | 🖸 insertar 🔛 Eliminar 🌆 Copiar 🌱              | Fitrar  |
| Mooo de ejecución - Actualizar +                                                                                          | Severidad de 30<br>diagnóstico |                                               |         |
| Modo de excepción lingresar y continuar *                                                                                 |                                |                                               |         |
| * DETALLES DE PROCESO                                                                                                    |                                | 🖬 insertar 📲 Eliminar 🧖 Copiar 🏻 🏵            | Filtrar |
| Ejecutar envío de trabajo Ejecutar ahora                                                                                  |                                |                                               |         |
| Parametro                                                                                                    | Valor de parametro             |                                               |         |
| Nombre del archivo de carga                                                                                               | ASOMIGR.txt                    |                                               |         |
| Codigo de banco                                                                                                    |                                |                                               |         |
| Tipo de archivo aso98/aso2001/univ                                                                                        | aso2001                        |                                               |         |
| ( ◀ 1) de 1 ▶ )  10 Por página                                                                                            |                                | Registro 3                                    | 5 de 3  |

#### Se corre el proceso en el campo "Ejecutar ahora".

| Forma de lanzamiento de proceso GKAPPLN 9.3.3 (MIGRFUAA)                                                                                            |                          |    |                    | AGREGAR | RECUPERAR | A RELACIO    | ADO 🏶      | HERRAMIENTAS    |
|----------------------------------------------------------------------------------------------------|--------------------------|----|--------------------|---------|-----------|--------------|------------|-----------------|
| totigo de proceso: CARGA BANCOS P. Proceso de carga de bancos Conjunto de regia: CARGA BANCOS R. Proceso de carga de bancos Pecha vigente: 11-MAR-2 | 2019                     |    |                    |         |           |              | F          | ecomenzar       |
| arámetro de lanzamiento de proceso Detalles de regla de proceso                                                                                     |                          |    |                    |         |           |              |            |                 |
| PARÁ METRO DE L'ANZAMIENTO DE PROCESO                                                                                                    |                          |    |                    |         |           | insertar 🔳 E | minar 🧖 🕅  | oplar 👻 Filtrar |
| Noos ex ejecución - Actualizar                                                                                                    | Severidad de diagnóstico | 30 |                    |         |           |              |            |                 |
| Modo de excepción Ingresar y continuar =                                                                                                    |                          |    |                    |         |           |              |            |                 |
| DETALLES DE PROCESO                                                                                                    |                          |    |                    |         | E         | insertar 🔲 E | minar Ma C | oplar 👻 Filtrar |
| Ejecutar envío de trabajo Ejecutar ahora                                                                                                    |                          |    |                    |         |           |              |            |                 |
| rametro                                                                                                    |                          | 1  | /alor de parametro |         |           |              |            |                 |
| ombre del archivo de carga                                                                                                    |                          | 1  | ASOMIGR.txt        |         |           |              |            |                 |
| odigo de banco                                                                                                    |                          |    |                    |         |           |              |            |                 |
| po de archivo aso98/aso2001/univ                                                                                                    |                          |    | aso2001            |         |           |              |            |                 |
| ( ◀ 1) de 1 ▶ N 10 💭 Por página                                                                                                    |                          |    |                    |         |           |              |            | Registro 3 de 3 |
|                                                                                                    |                          |    |                    |         |           |              |            |                 |

#### En el estado de cuenta se muestra la aplicación del pago con los cargos de matrícula.

| × Revisi      | ión de detalle de cuenta - a | lumnos TVAAREV 9.3.6.  | 1 [LASC:9.] | 3.6.1] (MIGRFUAA) |                |       |                |            |              |          |                 |                      | E            | AGREGAR   | RECUPERAR | A RELACIONADO        | HERRAMIEN         |
|---------------|------------------------------|------------------------|-------------|-------------------|----------------|-------|----------------|------------|--------------|----------|-----------------|----------------------|--------------|-----------|-----------|----------------------|-------------------|
| ID: 100550256 | PRUEBA ASOBANCARIA           | A 2 Limite de crédito: | Divisa: COF | Usuario: AVARGA   | S Retenciones: |       |                |            |              |          |                 |                      |              |           |           | (                    | Recomenzar        |
| * DETALLES DE | CUENTA                       |                        |             |                   |                |       |                |            |              |          |                 |                      |              |           | 0         | nsertar 🛛 🗧 Eliminar | 🖣 Coplar 🛛 🦞 Fi   |
| Recibo        |                              |                        |             |                   |                |       |                |            |              |          |                 |                      |              |           |           |                      |                   |
| Código de det | Descripción *                |                        | Periodo *   | Cargo             | Pago           | Saldo | Monto de Impue | Tipo de Im | Plan de est  | * negino | Fecha vigente * | Fecha de transacción | Año de ayuda | Intervalo | Recibo    | Cargo original *     | Detalle de contra |
| C187          | PICHINCHA 3581 AS EF         | ECTIVO                 | 201910      |                   | 3.215.000,00   | 0.00  | 0.00           |            |              | S        | 11-MAR-2019     | 11-MAR-2019          |              |           | 2355      |                      |                   |
| T100          | MATRICULA ORDINARI.          | APD                    | 201910      | 3.110.000,00      |                | 0,00  | 0,00           |            | 1            | R        | 11-MAR-2019     | 11-MAR-2019          |              |           | 2355      | 4                    |                   |
| F100          | DERECHOS COMPLEM             | ENTARIOS P             | 201910      | 105.000,00        |                | 0,00  | 0,00           |            | 1            | R        | 11-MAR-2019     | 11-MAR-2019          |              |           | 2355      | <b>~</b>             |                   |
| <             |                              | >                      | <           |                   |                |       |                |            |              |          |                 |                      |              |           |           |                      |                   |
| K 🔌 🚺 de      | 1 N 10                       | Por página             |             |                   |                |       |                |            |              |          |                 |                      |              |           |           |                      | Registro 1 d      |
| DETALLES DE   | \$ALDO                       |                        |             |                   |                |       |                |            |              |          |                 |                      |              |           | D         | nsertar 💼 Eliminar   | n Copiar Y, Fi    |
|               | lontos                       | Saldo de consulta      |             |                   | Saldo de o     | uenta |                |            | Monto venció | 0        |                 | Saldo de             | nota         |           | Salo      | lo de ayuda autoriz  | ada               |
|               | Base                         | 0,00                   |             |                   |                | 0,00  |                |            |              | 0,00     |                 |                      | 0,00         |           |           | 0,00                 |                   |
| Imp           | puesto                       | 0,00                   |             |                   |                | 0,00  |                |            |              | 0,00     |                 |                      |              |           |           |                      |                   |
|               | Neto                         | 0,00                   |             |                   |                | 0,00  |                |            |              | 0,00     |                 |                      |              |           |           |                      |                   |
|               | FNS 0                        |                        |             |                   |                |       |                |            | ¿Rec         | Ibo? N   |                 |                      |              |           |           |                      |                   |

# 14

#### PASO 3 REGISTRO DE PAGOS MASIVOS DE BANCOS (ARCHIVO UNIV)

Otros de los ingresos que recibe la universidad son aquellos desembolsos realizados por el ICETEX una vez un crédito ha sido legalizado o renovado por la institución educativa.

Adicionalmente se debe modificar el campo "Modo de excepción" e insertar la opción ingresar y continuar, ya que este dato permitirá realizar la ejecución correcta del proceso.

El ICETEX presenta a la universidad por medio de resoluciones los desembolsos que se realizarán para cada periodo, de esta forma la universidad contabiliza los pagos y cierra las carteras pendientes de pago por concepto de créditos externos con la entidad pública.

Para esto se debe realizar un documento en formato.txt con las siguientes características:

· Los dos primeros dígitos corresponden al código del banco.

• Seguido del Id del estudiante en Banner (9 dígitos).

• Número de boleto de pago (24 dígitos).

• Valor del pago (18 dígitos).

• Fecha de contabilización (8 dígitos).

Fecha de pago (8 dígitos).

Una vez ha sido construido el archivo, se procede a subirlo en la forma *GUAUPLP* del mismo modo como se hizo con el archivo de asobancaria.

| X Perfil de carga de archivo GUAUPL | LP 9.3.6 (MIGRFUAA)    |                            |                   |                        | 🖹 AGREGAR 🤰 RECUPERAR 🛔 RE  | ACIONADO                      |
|-------------------------------------|------------------------|----------------------------|-------------------|------------------------|-----------------------------|-------------------------------|
| * PERFIL DE CARGA DE ARCHIVO        |                        |                            |                   |                        | C Insertar                  | 🖀 Eliminar 🦷 Copiar 🦞 Filtrar |
| Carga manual de archivo             |                        |                            |                   |                        |                             |                               |
| Descripción *                       | Directorio *           | Ruta de directorio         | Nombre de archivo | Convertir fin de linea | Permisos de archivo de UNIX | ID de usuarlo                 |
| File Upload Directory               | BAN_GUAUPLP_UPLOAD_DIR | /home/oracle/UPLOAD/MIGRF/ |                   | 2                      |                             | BANSECR                       |
| ( ◀ 1 de 1 ► )) 10 P                | 'or página             |                            |                   |                        |                             | Registro 1 de 1               |

#### Se escoge el archivo donde fue guardado.

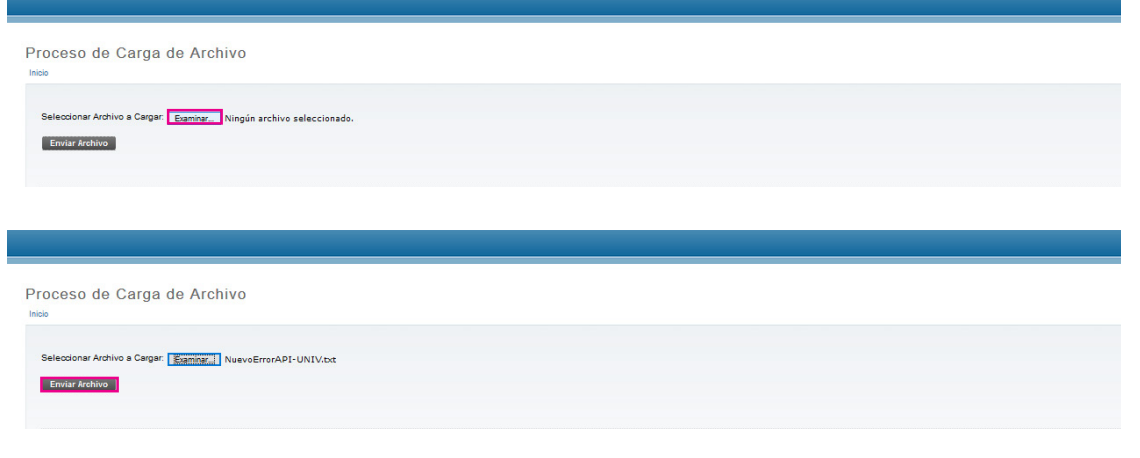

Posteriormente a cargar el archivo se procede a correr el proceso "CARGA\_ BANCOS\_P" en la forma GKAPPLN.

| ×  | Forma de lanzamiento de proceso GKAPPLN 9.3.3 (MIGRFUAA)                                                                                            |                                                              | A RELACIONADO | HERRAMIENTAS |       |
|----|----------------------------------------------------------------------------------------------------|--------------------------------------------------------------|---------------|--------------|-------|
|    | odigo de proceso: CARGA_BANCOS_P Proceso de carga de bancos                                                                                         | Conjunto de regia: CARGA_BANCOS_R Proceso de carga de bancos |               |              | i 👘 🕄 |
|    | Fecha vigente: 12-MAR-2019                                                                                                    |                                                              |               |              |       |
|    |                                                                                                    |                                                              |               |              |       |
| Ir | cio: lienar los campos arriba y oprimir ir. Para buscar por nombre, oprimir TAB desde un campo de ID, ingresar el criterio de búsqueda y oprimir II | ITRO                                                         |               |              |       |

Los parámetros que deben ser actualizados para que el proceso pueda ser ejecutado correctamente son *"Nombre del archivo de carga"* y *"tipo de archivo aso98/ aso2001/univ".* 

Es necesario aclarar que para ejecutar este proceso se debe digitar la palabra "univ" en el campo tipo de archivo.

| X Forma de lanzamiento de proceso GKAPPLN 9.3.3 (MIGRFUAA)                                                                                             |   | A RELACIONADO           | HERRAMIENTA         |
|----------------------------------------------------------------------------------------------------|---|-------------------------|---------------------|
| Código de proceso: CARGA BANCOS P. Proceso de carga de bancos Conjunto de regla: CARGA BANCOS R. Proceso de carga de bancos Fecha vigente: 12-MAR-2019 |   |                         | Recomenzar          |
| Partimetro de lanzamiento de proceso Detalies de regia de proceso                                                                                      |   |                         |                     |
| * PRAMETRO DE LANZAMIENTO DE PROCESO                                                                                                    | 6 | 🕽 insertar 🛛 Eliminar   | Re Coplar 9, Filtra |
| Moto se ejecución * Actualizar == = = = = = = = = = = = = = = = = =                                                                                    |   |                         |                     |
| Moto de exceptión ingresar y continuar *                                                                                                    |   |                         |                     |
| * DETALLES DE PROCESO                                                                                                    | E | 🕽 insertar 🛛 🖬 Eliminar | Pe Coptar 🔍 Fibra   |
| Ejecutar envío de trabajo Dejecutar ahora                                                                                                    |   |                         |                     |
| Parametro Valor de parametro                                                                                                    |   |                         |                     |
| Nombre del archivo de carga NuevoErrorAPI-UNIV.txt                                                                                                    |   |                         |                     |
| Codigo de banoo                                                                                                    |   |                         |                     |
| Tipo de archivo aso58/aso2001/univ univ                                                                                                    |   |                         |                     |
| ≪ 1 de 1 ≫ N 10 Por página                                                                                                    |   |                         | Registro 3 de 3     |

Una vez ejecutado el proceso en modo "*Update*" se insertará el pago en el estado de cuenta.

# PASARELA DE PAGOS

Las pasarelas de pagos son plataformas de pago electrónicas que permite al comercio efectuar pagos y recaudar facturas a través de la web.

A continuación, se proveen detalles sobre la comunicación entre los distintos componentes que integran la solución de pago, Banner, Pasarela de pagos y el portal del estudiante, para la generación y registro de transacciones de pago.

| A Natur       | on de detaile de coenta - alonnos | - Terretter  | 5.5.6.1 [D456.5.5. | and (more avery   |                |                |            |             |          |                 |                      |              |           | E CONTRACTOR |                  |                         | *                                   |
|---------------|-----------------------------------|--------------|--------------------|-------------------|----------------|----------------|------------|-------------|----------|-----------------|----------------------|--------------|-----------|--------------|------------------|-------------------------|-------------------------------------|
| D: 100175257  | PRUEBA BOLETO BANCO DE            | BOGOTÁ I     | Limite de crédito: | Divisa: COP Usuar | no: AVARGAS Re | tenciones:     |            |             |          |                 |                      |              |           |              |                  |                         | Recomenzar                          |
| DETALLES DE   | CUENTA                            |              |                    |                   |                |                |            |             |          |                 |                      |              |           |              | 0                | insertar 📑 Eliminar 🕨   | Coplar 🛛 🌪 Filtrar                  |
| Recibo        |                                   |              |                    |                   |                |                |            |             |          |                 |                      |              |           |              |                  |                         |                                     |
| Código de det | Descripción *                     | Periodo *    | Cargo              | Pago              | Saldo          | Monto de Impue | Tipo de Im | Plan de est | Origen * | Fecha vigente * | Fecha de transacción | Año de ayuda | Intervalo | Recibo       | Cargo original * | Detaile de contrato     | <ul> <li>Número de trans</li> </ul> |
| C103          | BANCO BOGOTA 1591 MS E            | 201910       |                    | 1.355.000,00      | 0,00           | 0,00           |            |             | S        | 12-MAR-2019     | 12-MAR-2019          |              |           | 2383         | 2                |                         |                                     |
| T100          | MATRICULA ORDINARIA P D           | 201910       | 1.250.000,00       |                   | 0,00           | 0,00           |            | 1           | R        | 06-FEB-2019     | 00-FEB-2019          |              |           | 2382         | 2 🖌              |                         |                                     |
| F100          | DERECHOS COMPLEMENTA              | 201910       | 105.000,00         |                   | 0,00           | 0,00           |            | 1           | R        | 06-FEB-2019     | 06-FEB-2019          |              |           | 2383         | 2 🖌              |                         |                                     |
| <             | >                                 | <            |                    |                   |                |                |            |             |          |                 |                      |              |           |              |                  |                         | >                                   |
| 4 🛋 🗍 de      | 1 🕨 🕅 🚺 10 💭 Por pá               | igina        |                    |                   |                |                |            |             |          |                 |                      |              |           |              |                  |                         | Registro 2 de 3                     |
| DETALLES DE   | \$ALDO                            |              |                    |                   |                |                |            |             |          |                 |                      |              |           |              | 0                | insertar 💼 Eliminar 🖡   | Coplar 🦞 Filtrar                    |
| M             | ontos Saldo                       | o de consult | ta                 |                   | Saldo de cue   | enta           |            |             | Monto    | vencido         |                      | Saldo        | de nota   |              | Sa               | ido de ayuda autorizada |                                     |
|               | Base                              | 500.000,     | .00                |                   | 500.0          | 00,00          |            |             |          | 500.000,00      |                      |              | 0,00      |              |                  | 0,00                    |                                     |
| Imp           | uesto                             | 0            | 00                 |                   |                | 0,00           |            |             |          | 0,00            |                      |              |           |              |                  |                         |                                     |
|               | Neto                              | 500.000      | 00                 |                   | 500.0          | 00.00          |            |             |          | 500.000.00      |                      |              |           |              |                  |                         |                                     |
|               |                                   |              |                    |                   |                |                |            |             |          | IN IN           | 1                    |              |           |              |                  |                         |                                     |

| COMPONENTE            | COMPONENTE                                                                                                    |
|-----------------------|----------------------------------------------------------------------------------------------------|
| Portal del estudiante | Aplicación correspondiente a la funcionalidad de<br>servicios a los estudiantes. A los efectos de este<br>documento se refiere a la función de pago expuesta<br>en forma de botón. Al ser una aplicación SPA toda<br>la funcionalidad a describir corre realmente en el<br>browser del cliente. |
| Browser del cliente   | Navegador que permite la ejecución de la aplicación.                                                                                                    |

| Infraestructura de<br>servicio | Midleware que permite la intermediación entre los<br>componentes. Compuesto del APIM y ESB, oculta en<br>este gráfico la interacción con Banner. |
|--------------------------------|----------------------------------------------------------------------------------------------------|
| E-collect – Formulario         | Formulario que permite el pago a través de la                                                                                                    |
| de pasarela                    | pasarela E-Collect.                                                                                                    |

El siguiente esquema permite describir como los componentes interactúan en la comunicación en el caso de una transacción exitosa:

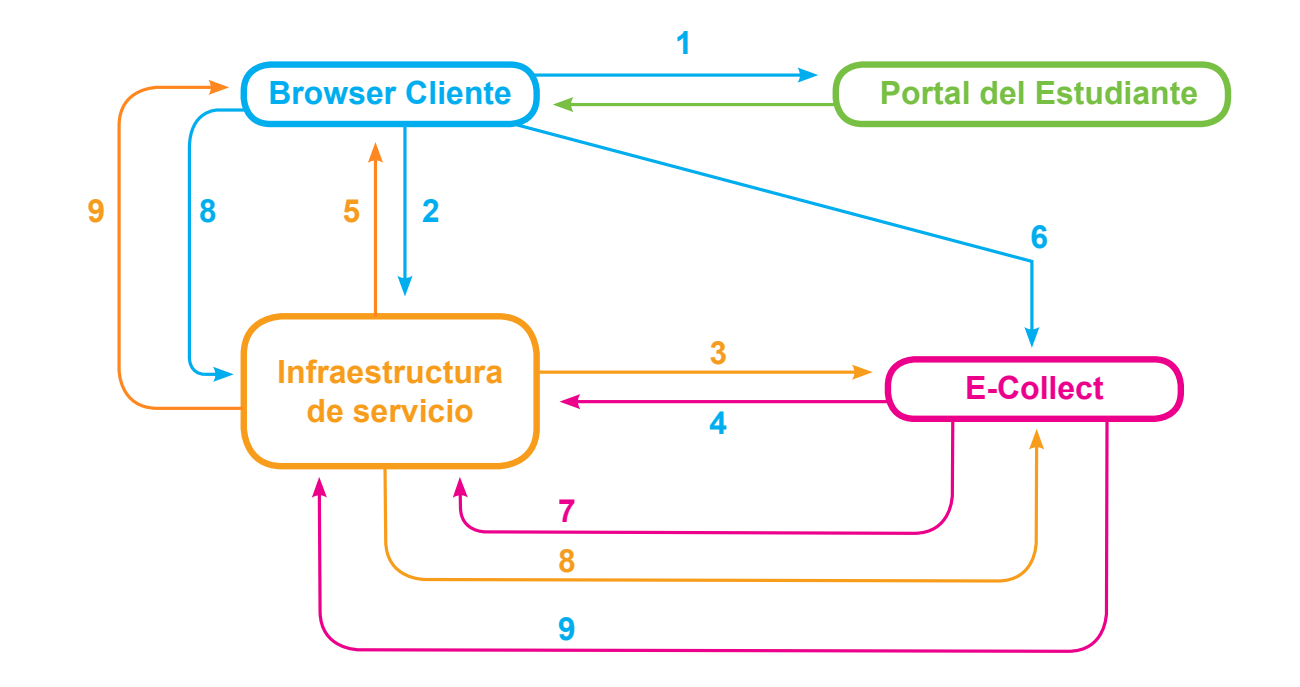

**1**. Representa todas las interacciones entre el formulario y el portal del estudiante para llegar al punto en donde al usuario se le presentan en pantalla el botón de pago.

**2.3.4.5** Este flujo representa el clic del botón de pagos, el llamado apunta a la infraestructura de servicio que orquesta con la plataforma E-Collect las siguientes interacciones:

**a.** Obtiene el boleto de pago del Backend, esto para evitar alteración de las cifras de pago.

**b**. Crea la transacción en E-Collect, en el que se envían los valores de pago y se forma una URL de retorno con el número de transacción de correlación generado por el portal de llumno.

**c.** Procesa el retorno de la generación de la transacción. La siguiente información es la más relevante.

i. URL de E-Collect.ii. Código de resultado de la transacción.iii. Identificador del Ticket generado

d. Crea la transacción en Banner

**e.** Envía al portal la URL de redirección al portal de pago E-Collect con la URL indicada en el punto anterior.

**6**. Esta redirección del punto anterior va a causar que el Browser del cliente ingrese al formulario del legacy autenticado con la identidad correcta. A partir de este momento el flujo es el normal de este formulario.

**7.** E-collect redirige al usuario a la URL indicada al crear la transacción. La APP tiene que estar preparada para aceptar la redirección y posicionarse en el parking page, diseñado para tal fin.

**8.9.** El portal consulta sobre el estado de la transacción. Esta consulta es referenciada por el ID del ticket generado.

#### Interacciones:

Los siguientes diagramas reflejan las interacciones entre los componentes.

*Paso 1:* Secuencia del clic de pago

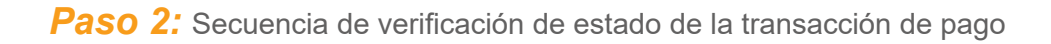

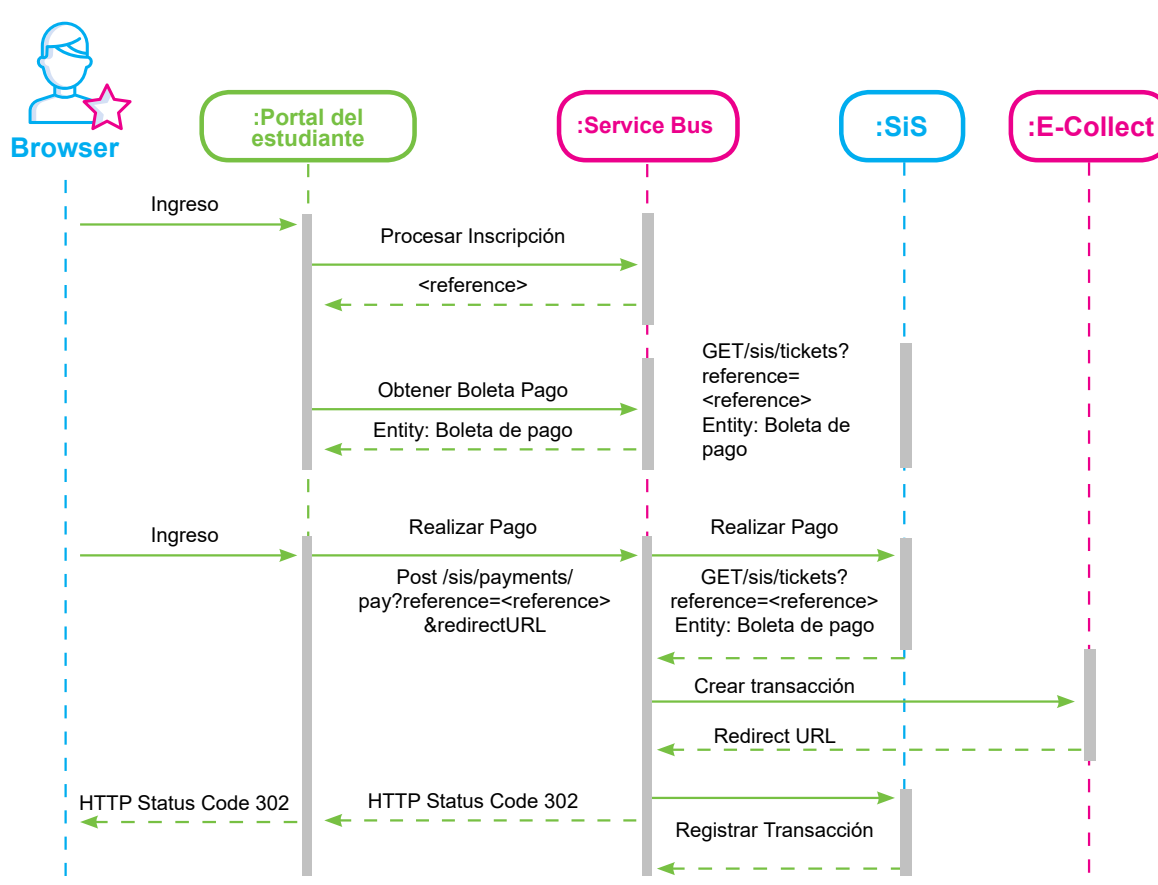

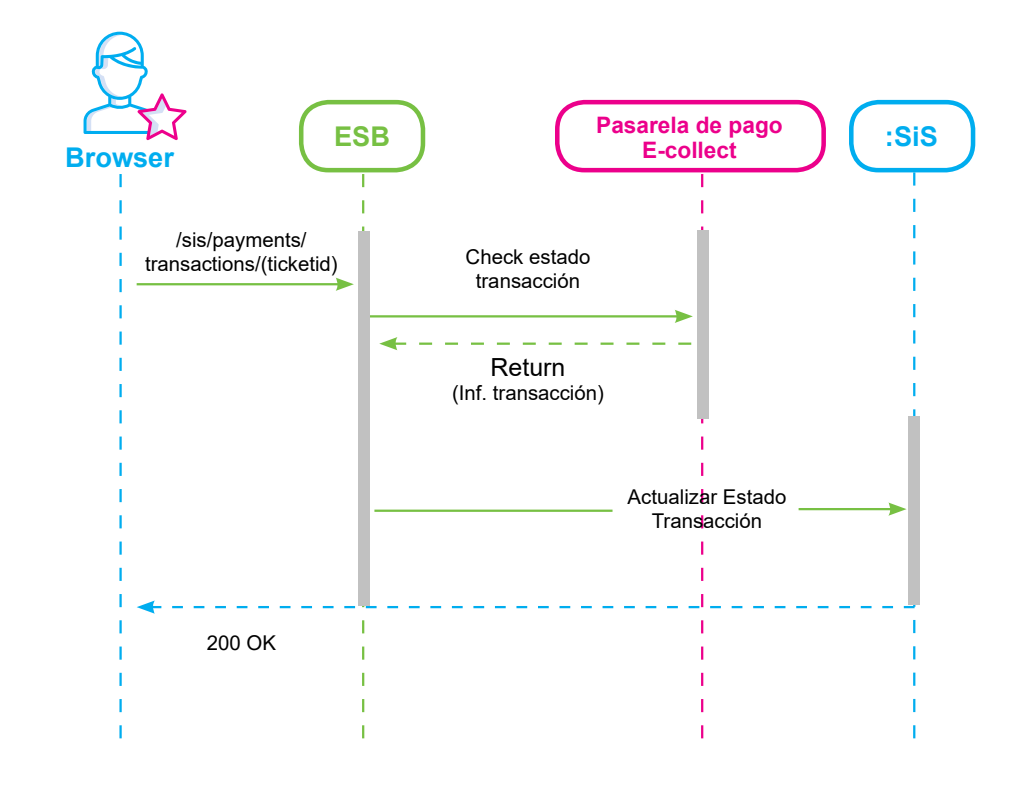

#### Aréa Andina

**AGO** 

#### Proceso de actualización de estados de transacciones

El proceso de actualización de transacciones se encarga de validar el estado de estas en el sistema E-Collect para todas aquellas transacciones pendientes de pago.

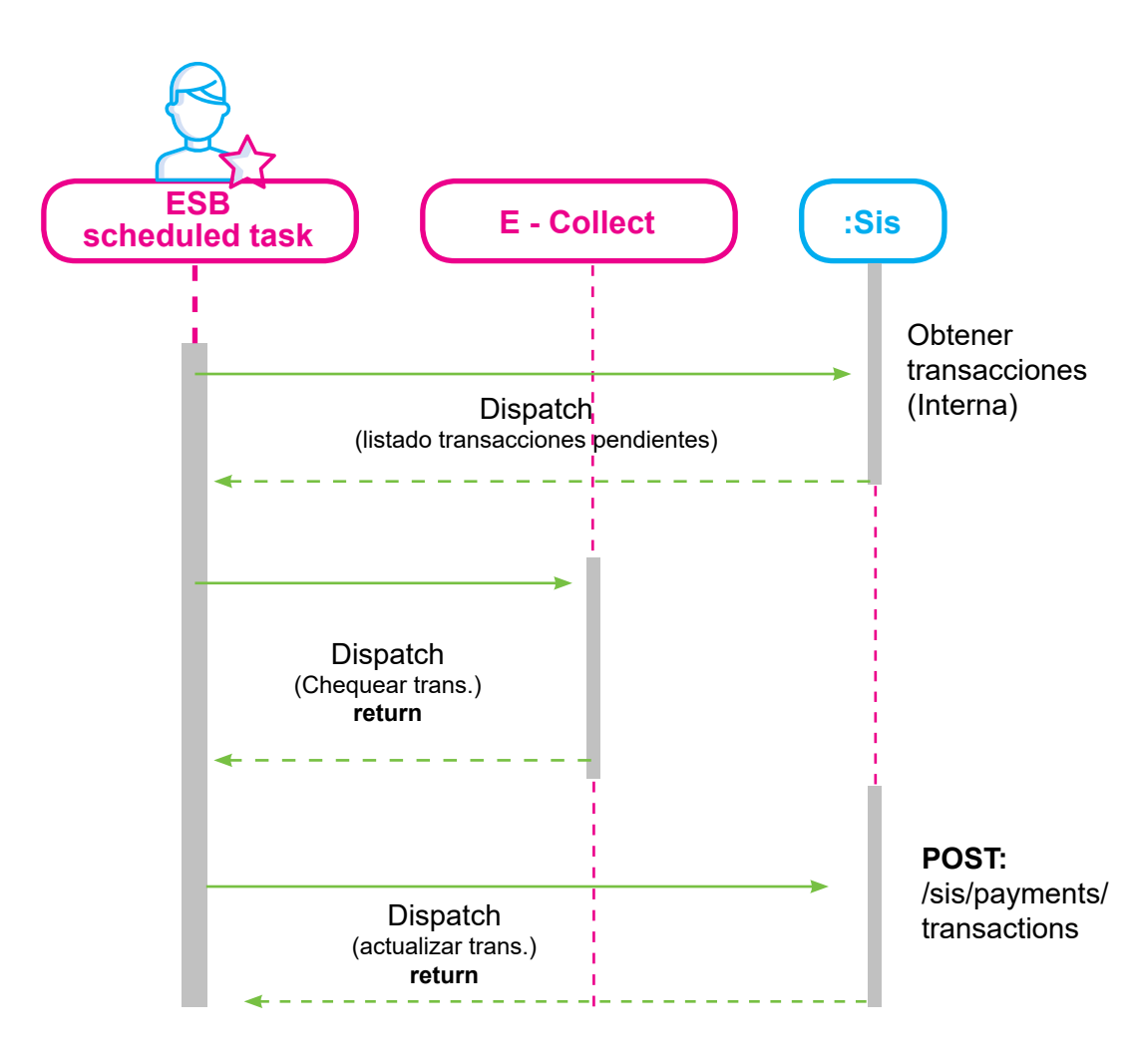

# PAGO DESDE WEB SERVICE

Es un Canal que permite la comunicación en línea para el recaudo de los pagos de manera ágil, eficiente y segura desde el portal de las entidades financieras Banco de Bogotá y Banco Davivienda.

Este servicio permitirá que el pago se registre de inmediato en el estado de cuenta del estudiante, solo si el canal WEB SERVICE se encuentra activo, ya que si llega a existir algún inconveniente con el sistema de pago en línea el recaudo deberá realizarse de forma manual o con código de barras, por lo que será enviado a la universidad la relación de estos pagos en el formato de asobancaria.

#### PHSO O PAGOS ANTICIPADOS

Existen casos donde el estudiante desea realizar pagos de forma anticipada antes de realizar el proceso de matrícula.

Este proceso se realizará de la siguiente forma:

**1.** El estudiante debe tener en el estado de cuenta un cargo por concepto **"CARGO ANTICIPO MATRÍCULA"**, Este código de detalle no tendrá configurado ningún evento en la forma **TSADETC**, ya que no tiene ninguna repercusión en SAP.

| X Rev              | risión de de       | letalle de cuenta - alumnos T | VAAREV 9.  | 3.8.1 [LASC:9.3.6.1 | ] (MIGRFUAA)  |              |                   |             |              |          |                 | AGREGA               | R 💄 RECL   | IPERAR 🖁  | RELACION   | ADO 🕯       | HERRAMIE    | NTAS    |
|--------------------|--------------------|-------------------------------|------------|---------------------|---------------|--------------|-------------------|-------------|--------------|----------|-----------------|----------------------|------------|-----------|------------|-------------|-------------|---------|
| ID: 1005515        | 18 PRUE            | EBA MOD03 Limite de crédi     | ito: Divis | a: COP Usuario:     | AVARGAS Reten | ciones:      |                   |             |              |          |                 |                      |            |           |            |             | Recomenzar  |         |
| * DETALLES         | DeTALLES DE CUENTA |                               |            |                     |               |              |                   |             |              |          |                 |                      |            |           |            |             |             |         |
| Recibo             | Reab               |                               |            |                     |               |              |                   |             |              |          |                 |                      |            |           |            |             |             |         |
| Código de det      | a Descri           | ripción *                     | Periodo *  | Cargo               | Pago          | Saldo        | Monto de impuesto | Tipo de imp | Plan de est  | Origen * | Fecha vigente * | Fecha de transacción | Año de ayu | Intervalo |            | Recibo      | Cargo origi | nal *   |
| C302               | CARO               | GO ANTICIPO MATRICU           | 201910     | 1.000.000,00        |               | 1.000.000,00 | 0,00              |             | 1            | т        | 03-MAY-2019     | 03-MAY-2019          |            |           |            |             | [           |         |
| <                  |                    | >                             | <          |                     |               |              |                   |             |              |          |                 |                      |            |           |            |             |             | >       |
| ≪ ∎ 1              | de 1 🕨 🌖           | ▶ 10 ∨ Por página             | a          |                     |               |              |                   |             |              |          |                 |                      |            |           |            |             | Registro 1  | de 1    |
| * DETALLES         | de saldo           |                               |            |                     |               |              |                   |             |              |          |                 |                      |            | 🚦 Inser   | tar 🖪 Elir | minar 🖣     | Copiar 🔍    | Filtrar |
|                    | Montos             | Saldo de o                    | onsulta    |                     | Saldo         | de cuenta    |                   | Mon         | to vencido   |          |                 | Saldo de nota        |            | Sal       | do de ayud | la autorizi | ada         |         |
|                    | Base               | 1.00                          | 0.000,00   |                     |               | 1.000.000,00 |                   |             | 1.000.000,00 |          |                 | 0,00                 |            |           |            | 0,00        |             |         |
| Impuesto 0,00 0,00 |                    |                               |            |                     |               |              |                   | 0,00        |              |          |                 |                      |            |           |            |             |             |         |
|                    | Neto               | 3.00                          | 00.000,00  |                     |               | 1.000.000,00 |                   |             | 1.000.000,00 |          |                 |                      |            |           |            |             |             |         |
|                    | FNS                | 0                             |            |                     |               |              |                   |             | ¿Recibo?     | N        |                 |                      |            |           |            |             |             |         |

| X Interfaz de LM TSADETC 9.3.      | [LASC:9.3.6.1] (MIGRFUAA) |            |                  |                        | AGREGAR | RECUPERAR | A RELA    | CIONADO    | HERR/      | AMIENTAS   |
|------------------------------------|---------------------------|------------|------------------|------------------------|---------|-----------|-----------|------------|------------|------------|
| * INTERFAZ DE LM                   |                           |            |                  |                        |         |           | Insertar  | Eliminar   | Pa Copiar  | 👻 Filtrar  |
| Código de detalle * C302 CAR       | O ANTICIPO MATRICULA      |            |                  | Basado en periodo      |         |           |           |            |            |            |
| Fecha vigente * 03-MAY-2019        |                           |            |                  | Basado en año de ayuda |         |           |           |            |            |            |
| Siguiente fecha de                 |                           |            | Porcentaje total | 0                      |         |           |           |            |            |            |
| cambio                             |                           |            |                  |                        |         |           |           |            |            |            |
| K ◀ 1 de 1 ► ) 1 ⊻                 | Por página                |            |                  |                        |         |           |           |            | Regist     | tro 1 de 1 |
| * INFORMACIÓN DE INTERFAZ DE LIBRO | E MAYOR                   |            |                  |                        |         | E         | Insertar  | 🖬 Eliminar | ng Copiar  | 9, Filtrar |
| Cuenta A *                         |                           | Cuenta B * |                  |                        |         |           | Designado | or         | Porcentaje |            |
|                                    |                           |            |                  |                        |         |           |           |            |            |            |
| K ◀ 1 de 1 ► >   10 ∨              | Por página                |            |                  |                        |         |           |           |            | Regist     | tro 1 de 1 |

2. Una vez el estudiante realice el pago de este boleto, se debe correr el proceso *PAGO\_ANTICIPO\_P* desde la forma *GKAPPLN*.

| -   |                                                                                                    |                   |           |               |               |
|-----|----------------------------------------------------------------------------------------------------|-------------------|-----------|---------------|---------------|
| ×   | Forma de lanzamiento de proceso GKAPPLN 9.3.3 (MIGRFUAA)                                                                                                | AGREGAR           | RECUPERAR | A RELACIONADO | 🔅 HERRAMIENTA |
| Cé  | ódigo de proceso: [PAGO_ANTICIPO_P] Pago por antícipo proceso Conjunto de regla: [PAGO_ANTICIPO_RS] Cargo por an                                        | ticipo - Rule Set |           |               | l r           |
|     | Fecha vigente: 035AAV-2010 III                                                                                                    |                   |           |               |               |
| Ini | icio: Ilenar los campos arriba y oprimir ir. Para buscar por nombre, oprimir TAB desde un campo de ID, ingresar el criterio de búsqueda y oprimir INTRO |                   |           |               |               |
|     |                                                                                                    |                   |           |               |               |
|     |                                                                                                    |                   |           |               |               |

**3.** Este proceso puede ejecutarse en modo auditoria (simulación del proceso sin afectación en el estado de cuenta y en modo Actualizar (afectación del estado de cuenta, inserción de código de detalle tipo pago de anticipo).

| X Forma de lanzamiento de proceso GKAPPLN 9.3.3 (MIGRFUAA)                                                                     |                                | 🗈 AG               | RECUPERAR | 👗 REL    | ACIONADO | 🗱 HERRA    | MIENTAS    |
|----------------------------------------------------------------------------------------------------|--------------------------------|--------------------|-----------|----------|----------|------------|------------|
| Código de proceso: PAGO_ANTICIPO_P Pago por anticipo proceso Conjunto de regla: PAGO_ANTICIPO_RS Cargo por anticipo - Rule Set | Fecha vigente: 03-MAY-2        | 019                |           |          |          | Recorner   | nzar       |
| Parámetro de lanzamiento de proceso Detalles de regla de proceso                                                               |                                |                    |           |          |          |            |            |
| * PARÁMETRO DE LANZAMIENTO DE PROCESO                                                                                          |                                |                    | 5         | Insertar | Eliminar | Copiar 🖥   | 👻 Filtrar  |
| Modo de ejecución * 2005 * Auditar<br>Auditar<br>Modo de excepción * Actualizar                                                | Severidad de 30<br>diagnóstico |                    |           |          |          |            |            |
| * DETALLES DE PROCESO                                                                                                    |                                |                    | E         | Insertar | Eliminar | The Copiar | 👻 Filtrar  |
| Ejecutar envío de trabajo Ejecutar ahora                                                                                       |                                |                    |           |          |          |            |            |
| Parámetro                                                                                                    |                                | Valor de parámetro |           |          |          |            |            |
| C?digo de detalle del Cargo por Anticipo                                                                                       |                                |                    |           |          |          |            |            |
| C?digo de detalle del Pago por Anticipo                                                                                        |                                |                    |           |          |          |            |            |
| Periodo                                                                                                    |                                |                    |           |          |          |            |            |
| de 1 ▶ ) 10 ∨ Por página                                                                                                    |                                |                    |           |          |          | Regist     | tro 1 de 3 |
|                                                                                                    |                                |                    |           |          |          |            |            |

4. Los parámetros que se deben utilizar son:

a. Código de detalle del cargo por anticipo

b. Código de detalle del pago por anticipo

c. Periodo

| X Forma de lanzamiento de proceso GKAPPLN 9.3.3 (MIGRFUAA)                                                                       | AGREGAR                    | E RECUPERAR A RELACIONADO                                                                           |
|----------------------------------------------------------------------------------------------------|----------------------------|----------------------------------------------------------------------------------------------------|
| Código de proceso: PAGO_ANTICIPO_P Pago por anticipo proceso Conjunto de regla: PAGO_ANTICIPO_RS Cargo por anticipo - Rule Set F | Fecha vigente: 03-MAY-2019 | Código de proceso: PAGO_ANTICIPO_P                                                                  |
| Parámetro de lanzamiento de proceso Detalles de regla de proceso                                                                 |                            | <ul> <li>Código de conjunto de regla: PAGO_ANTICIPO_RS<br/>Secuencia de ejecución: 11952</li> </ul> |
| * PARÁMETRO DE LANZAMIENTO DE PROCESO                                                                                            |                            | Completado con éxito                                                                                |
| Modo de ejecución * Actualizar                                                                                                   | Severidad de 30            |                                                                                                    |
|                                                                                                    | diagnóstico                |                                                                                                    |
| Modo de excepción Ingresar y continuar 👻                                                                                         |                            |                                                                                                    |
| * DETALLES DE PROCESO                                                                                                    |                            | 🖸 Insertar 🗖 Eliminar 🌆 Copiar 🏾 🎗 Filtrar                                                          |
| Ejecutar envío de trabajo Ejecutar ahora                                                                                         |                            |                                                                                                    |
| Parámetro                                                                                                    | Valor de parámetro         |                                                                                                    |
| C?digo de detalle del Cargo por Anticipo                                                                                         | C302                       |                                                                                                    |
| C?digo de detalle del Pago por Anticipo                                                                                          | C303                       |                                                                                                    |
| Periodo                                                                                                    | 201910                     |                                                                                                    |
| 10 × 10 × 10 × 10 × 10 × 10 × 10 × 10 ×                                                                                          |                            | Registro 3 de 3                                                                                     |

5. Se válida la salida del proceso desde la página *GKARLOG*, que puede ser desplegada desde *GKAPPLN* parte superior derecha en "*HERRAMIENTAS*" en ver bitácora de *SQL*.

| Column       Column                                                                                                    | Forma de lanzamiento de proceso GKAPPLN 9.3.3 (MIGRFUAA)                                                                     |                       |                    | RECUPERAR | RELACIONADO                   | * HERRAMIENTAS |
|----------------------------------------------------------------------------------------------------|----------------------------------------------------------------------------------------------------|-----------------------|--------------------|-----------|-------------------------------|----------------|
| Database the space of the space of the | Código de proceso: PAGO_ANTICIPO_P Pago por anticipo proceso Conjunto de regla: PAGO_ANTICIPO_RS Cargo por anticipo - Rule S | Set Fecha vigente: 03 | -MAY-2019          | Q         | Buscar                        | ^              |
| * PARAMETRIO DE L'ALZAMETRIO DE PROCESO         Actualizar         Actualizar         Repartar         Bacquistão         Bacquistão         Bacquist                                                                                                    | Parámetro de lanzamiento de proceso Detalles de regla de proceso                                                             |                       |                    | A         | CIONES                        | _              |
| Seventian de geoude       90       Antilizion       Fondar       Epotar       Baneral         Voor de secondor       Egotar       Seventian de geoude       Epotar       Baneral       Epotar       Baneral         * CUTALLES DE PROCESO       Encontra atoms       Encontra atoms                                                                                                    | * PARÁMETRO DE LANZAMIENTO DE PROCESO                                                                                        |                       |                    |           | hustings                      | 55             |
| displation         Exportar         gamma           Mode disease point         Impirinit         Carrier           FURDERS DE PROCESO         Linpiar registro         Baseria           Prisone         Valor distantanto         Linpiar registro         Baseria           Prisone         Valor distantanto         Linpiar registro         Baseria           Prisone         Valor distantanto         Linpiar registro         Baseria           Origo di distati del Papo por Antopo         Co20         Projedade del elemento         Baseria           Origo di distati del Papo por Antopo         Co20         Depisogaria lanagen del ID         Baseria           Prisone         201910         Depisogaria lanagen del ID         Carcia de Baneria         Cocontes           Prisone         201910         Depisogaria lanagen del ID         Carcia de Baneria         Cocontes           Conjunito de registi de prozon-         Colonatio         Cocontes         Cocontes         Cocontes           Origo de distati de Papo registi de prozon-         Colonatione         Cocontes         Cocontes         Cocontes           Origo de distati de Papo registi de prozon-         Cocontes         Cocontes         Cocontes         Cocontes           Origo de di de cocôn         Cocontes         Cocontes                                                                                                    | Modo de ejecución * Actualizar                                                                                               | Severidad de          |                    | AC        | Talizai                       |                |
| Make accorption       Implinit       Currie         * CETALLESE PROCESO       Linpiar registro       undraf         Pariante       Valor de pariameto       Linpiar registro       undraf         Pariante       Valor de pariameto       Linpiar da das       undraf         Orlage de statile de l'orgo par Antopo       Cool       Projedade de lemento       Undraf das       undraf         Orlage de statile de l'orgo par Antopo       Cool       Projedade de lemento       Deslegar la mage del D       Deslegar la mage del D         Valor de paria line       Deslegar la mage del D       Deslegar la mage del D                                                                                                    |                                                                                                    | diagnóstico           |                    | Ex        | Jortar                        | Shit+F1        |
| • CILLS DE PROCESO       Impaired Cite       Limpi er elpido       Baser 4         • Cincipato da trabaja       Concor       Concor                                                                                                    | Modo de excepción Ingreser y continuer *                                                                                     |                       |                    | Im        | nimir                         | Ctrl+P         |
| Excedur androis       Lingiar registro       Bank-rd         Prisent       Voir de gradmedio       Lingiar redistro       Bank-rd         Chigo de states del Chago per Antrigo       C.000       Projecidades del elemento       Bank-rd         Parios       20100       Desplegar la insegen del ID       Bank-rd         Vincer de Banner       Bank-rd       Conumito de registro de Banner       Bank-rd         Conumito de registro de registro de Banner       Conumito de registro de Banner       Conumito de registro de Banner         Conumito de registro de gradu de Jane de Lingiar de Banner       Conumito de registro de Banner       Conumito de registro de gradu de Jane de Lingiar de Lingiar de Lingiar de Lingiar de Lingiar de Lingiar de Lingiar de Lingiar de Lingia de registro de Lingiar de Lingiar de Lingiar de Lingiar de Lingiar de Lingiar de Lingiar de Lingiar de Lingiar de Lingiar de Lingiar de Lingia de conúmito de Lingia de conúmito de Lingia de Conúmito de Lingia de Conúmito de Lingia de Conúmito de Lingia de Conúmito de Lingiar de Lingiar de                                                                                                    | * DETALLES DE PROCESO                                                                                                    |                       |                    |           |                               |                |
| Parishin     Value dargamente     Lingiar datos     maxes       C*dep de datatia da Dego pri Antigo     C.002     Projedade de letemento     Projedade de letemento       Preso     201910     Despesar la magen del D     Despesar la magen del D     Sal ria Cuuchtov       Revea de Banner     Consol     Orcicoxes     Orcicoxes     Orcicoxes       Consol     Consol     Consol     Orcicoxes     Orcicoxes       Consol     Consol     Consol     Orcicoxes     Orcicoxes       Consol     Consol     Consol     Orcicoxes     Orcicoxes       Consol     Consol     Consol     Orcicoxes     Orcicoxes       Consol     Consol     Consol     Orcicoxes     Orcicoxes       Consol     Consol     Consol     Orcicoxes     Orcicoxes       Consol     Consol     Consol     Orcicoxes     Orcicoxes       Consol     Consol     Consol     Consol     Orcicoxes       Consol     Consol     Consol     Consol     Consol       Consol     Consol     Consol     Consol     Consol       Consol     Consol     Consol     Consol     Consol       Consol     Consol     Consol     Consol     Consol       Consol     Consol     Conso                                                                                                    | Ejecutar envío de trabajo Ejecutar ahora                                                                                     |                       |                    | Lin       | piar registro                 | Shift+F4       |
| Change de state dad Change par Anteigo       C000       Projectades det elemento         Change de state data Page par Anteigo       C000       Projectades det elemento         Change de state data Page par Anteigo       C000       Desplegar la imagen det I/D         Reided       Conjunto de regis de proceso       Acciones de regis de conjunto de proceso       Acciones de regis de conjunto de proceso         Desting       Desting       Ver balcoard de Solut       Ver balcoard de Solut                                                                                                    | Parámetro                                                                                                    |                       | Valor de parámetro | Lin       | ipiar datos                   | Shift+F5       |
| Change de datalité de Page por Antriege     Caloa     Propiédade del dementio       Provide     201910     Desplogar la imagen del D       Fabricatio     Salir de Cuicktionv     Salir de Cuicktionv       Companie de regis de proceso     Companie de regis de proceso     Companie de regis de proceso       Acciones de regis de conjunto de proceso     Destin de acción     Destin de acción       Ver balaior de datalité de Salir     Companie de acción     Destin de acción                                                                                                    | C?digo de detalle del Cargo por Anticipo                                                                                     |                       | C302               |           |                               | _              |
| Periods       201010       Desplogra ta imagen del ID         Sall de Quickflow       Acerca de Banner         OPCIONES       Conjunto de regis de proceso         Acciones de regis de conjunto de regis de conjunto de proceso       Acciones de regis de conjunto de proceso         Ver bicloora de SOLL       Destalle de acción         Ver bicloora de SOLL       RANNER DOCUMENT MANAGEMENT                                                                                                    | C?digo de detalle del Pago por Anticipo                                                                                      |                       |                    | Pr        | piedades del element          | to             |
| Salir de Quickfour<br>Acerca de Banner<br>OPCIMES<br>Conjunto de regla de proceso<br>Acciones de regla de proceso<br>Acciones de regla de conjunto de<br>proceso<br>Detalle de acción<br>Ver bélacora de SOLL<br>BANNER DOCUMENT MANAGEMENT                                                                                                    |                                                                                                    |                       |                    | De        | splegar la imagen del         | ID             |
| Acerca de Banner<br>OPCIONES<br>Conjunto de regla de processo<br>Acciones de regla de conjunto de<br>processo<br>Detalle de acción<br>Ver bélicora de SOLL<br>BANNER DOCUMENT MANAGEMENT                                                                                                    |                                                                                                    |                       |                    | Sa        | ir de Quickflow               |                |
| GPCIONES<br>Conjunto de regla de proceso<br>Acciones de regla de conjunto de<br>proceso<br>Detaile de acción<br>Uter biblicora de SOLL<br>NAMER DOCUMENT MANAGEMENT                                                                                                    |                                                                                                    |                       |                    | Ac        | erca de Banner                |                |
| Conjunto de regis de proceso<br>Acciones de regis de conjunto de<br>proceso<br>Detaile de acción<br>Ver telácora de 'SOL'<br>BANNER DOCUMENT MANAGEMENT                                                                                                    |                                                                                                    |                       |                    | O         | CIONES                        |                |
| Acciones de regis de conjunto de proceso<br>Detaile de acción<br>Ver bitácora de SOLI<br>BANNER DOCUMENT MANAGEMENT                                                                                                    |                                                                                                    |                       |                    | Co        | njunto de regla de pro        | oceso          |
| Detaile de acción Ver britácora de SOL BANNER DOCUMENT MANAGEMENT COURSON                                                                                                    |                                                                                                    |                       |                    | Ac        | iones de regla de cor<br>ceso | njunto de      |
| Veri bilikova de SQL<br>BANNER DOCUMENT MANAGEMENT                                                                                                    |                                                                                                    |                       |                    | De        | alle de acción                |                |
| BANNER DOCUMENT MANAGEMENT                                                                                                    |                                                                                                    |                       |                    | Ve        | bitácora de SQL               |                |
| xuowo katala katala katal                                                                                                    |                                                                                                    |                       |                    | B         | NNER DOCUMENT MAI             | NAGEMENT       |
|                                                                                                    | XX                                                                                                    |                       |                    |           |                               | GUARDAR        |

6. Se válida en el estado de cuenta que se haya insertado el código de detalle tipo pago de anticipos, que permitirá generar un saldo a favor que posteriormente será cruzado con la matrícula.

| × Forma de       | bitácora del proceso GKARLOG 9.3.8 (MIGRFUAA)                                                                                                    | AGREGAR | RECUPERAR | A RELACIONADO       | HERRAMIENTAS           |
|------------------|----------------------------------------------------------------------------------------------------|---------|-----------|---------------------|------------------------|
| Código de proces | x: PAGO_ANTICIPO_P Pago por anticipo proceso Conjunto de regla: PAGO_ANTICIPO_RS Cargo por anticipo - Rule Set Secuencia de ejecución: 11952 Usuario: AVARGAS                                                                                                    |         |           |                     | Recomenzar             |
| * DIAGNÓSTICO    |                                                                                                    |         | 0         | Insertar 🗧 Eliminar | Fill Copiar 9, Filtrar |
| Secuencia        | Diagnóstico                                                                                                    |         |           | Sev                 | eridad                 |
|                  | Parámetros de Conjunto de Regia 1; CHRG_CODE : C302                                                                                                    |         |           |                     | 30                     |
|                  | 2   Parámetros de Conjunto de Regla 2; TERM_CODE : 201910                                                                                                    |         |           |                     | 30                     |
|                  | 3 Parámetros de Conjunto de Regla 3; PAY_CODE : C303                                                                                                    |         |           |                     | 30                     |
|                  | 4 Iniciar Conjunto de Regla: Secuencia 11952; PAGO_ANTICIPO_P:PAGO_ANTICIPO_RS (ejecutado por ACCIÓN) (Modo UPDATE) : 03-MAY-2019 17:14:49                                                                                                    |         |           |                     | 30                     |
|                  | 5 Iniciar Regla: PAGO_ANTICIPO_R, 03-MAY-2019 17:14:49                                                                                                    |         |           |                     | 30                     |
|                  | 6 Iniciar Secuencia de Regla: PAGO_ANTICIPO _R / 1, 03-MAY-2019 17:14:49                                                                                                    |         |           |                     | 30                     |
|                  | 7 El MDUU se ejecuto correctamente                                                                                                    |         |           |                     | 40                     |
|                  | 8 Sec Regia Completada: PAGO_ANTICIPO_R / 1; 1 Regs Processidos, 03-MAY-2019 17:14:49                                                                                                    |         |           |                     | 30                     |
|                  | Regla completad: PAGO_ANTICIPO _R, 03-MAY-2019 17:14:49                                                                                                    |         |           |                     | 30                     |
|                  | 10 Conjunto de Regla Completado: secuencia 11952; PAGO_ANTICIPO_P:PAGO_ANTICIPO_RS (ejecutado por ACCIÓN) (Modo UPDATE) : 03-MAY-2019 17:14:49                                                                                                    |         |           |                     | 30                     |
| 🗐 🗐 de 1         | Image: 10 with the second second s |         |           |                     | Registro 1 de 10       |

| × Revisi           | ón de detalle de cuenta - alumnos 1 | VAAREV     | .3.6.1 [LASC:0.3.6.1 | ] (MIGRFUAA)  |               |                   |             |               |          |                 | AGREG                | NR 📲 REC   | JPERAR 🛔  | RELACIONADO      | 🗱 HERR   | AMIENTAS   |
|--------------------|-------------------------------------|------------|----------------------|---------------|---------------|-------------------|-------------|---------------|----------|-----------------|----------------------|------------|-----------|------------------|----------|------------|
| ID: 100551518      | PRUEBA MOD03 Limite de crée         | lito: Divi | sa: COP Usuario:     | AVARGAS Reten | ciones:       |                   |             |               |          |                 |                      |            |           |                  | Recome   | nzar       |
| * DETALLES DE      | CUENTA                              |            |                      |               |               |                   |             |               |          |                 |                      |            | 🖬 Inser   | tar 🗖 Eliminar   | Copiar   | 9, Filtrar |
| Recibo             | Recto                               |            |                      |               |               |                   |             |               |          |                 |                      |            |           |                  |          |            |
| Código de deta     | Descripción *                       | Periodo *  | Cargo                | Pago          | Saldo         | Monto de impuesto | Tipo de imp | . Plan de est | Origen * | Fecha vigente * | Fecha de transacción | Año de ayu | Intervalo | Recibo           | Cargo    | original * |
| C303               | PAGO ANTICIPO MATRICULA             | 201910     |                      | 1.000.000,00  | -1.000.000,00 | 0.00              |             | 1             | т        | 03-MAY-2019     | 03-MAY-2019          |            |           |                  |          |            |
| C215               | TC VISA - CAJA BOGOTA               | 201910     | 2                    | 1.000.000,00  | 0,00          | 0,00              |             |               | S        | 03-MAY-2019     | 03-MAY-2019          |            |           | 3                | 363      |            |
| C302               | CARGO ANTICIPO MATRICU              | 201910     | 1.000.000,00         |               | 0,00          | 0.00              |             | 1             | т        | 03-MAY-2019     | 03-MAY-2019          |            |           | 3                | 303      |            |
| <                  | >                                   | <          |                      |               |               |                   |             |               |          |                 |                      |            |           |                  |          | >          |
| 4 ≪ [1]de          | 1 ▶ 🕅 10 🗸 Por págir                |            |                      |               |               |                   |             |               |          |                 |                      |            |           |                  | Regis    | tro 3 de 3 |
| * DETALLES DE      | SALDO                               |            |                      |               |               |                   |             |               |          |                 |                      |            | 🚦 Inser   | tar 🖪 Eliminar   | Copiar 📲 | 👻 Filtrar  |
| м                  | ontos Saldo de                      | consulta   |                      | Saldo         | de cuenta     |                   | Mo          | nto vencido   |          |                 | Saldo de nota        |            | Sal       | do de ayuda auto | rizada   |            |
|                    | Base -1.0                           |            | -1                   |               |               | -1.000.000,00     |             |               | 0,00     |                 |                      | 0          | 00        |                  |          |            |
| Impuesto 0,00 0,00 |                                     |            |                      |               |               |                   | 0.00        |               |          |                 |                      |            |           |                  |          |            |
|                    | Neto -1.0                           | 00.000,00  |                      | -1            | .000.000,00   |                   |             | -1.000.000,00 |          |                 |                      |            |           |                  |          |            |
|                    | FNS 0 JReaded? N                    |            |                      |               |               |                   |             |               |          |                 |                      |            |           |                  |          |            |

**7.** El código de detalle que se inserta como saldo a favor, tendrá el evento **PN** que pasará a **SAP** cuando se cruce con el cargo de matrícula.

| X Revisió                  | in de detalle de cuenta - alumnos 1 | VAAREV 9  | .3.6.1 [LASC:9.3.6.1 | ] (MIGRFUAA)  |               |                   |             |             |          |                 | AGREGA               | ur 💄 reci  | UPERAR      | A RELACIONAL   | x 🗱      | HERRAMIENTAS         |
|----------------------------|-------------------------------------|-----------|----------------------|---------------|---------------|-------------------|-------------|-------------|----------|-----------------|----------------------|------------|-------------|----------------|----------|----------------------|
| ID: 100551518              | PRUEBA MOD03 Limite de crée         | ito: Divi | sa: COP Usuario:     | AVARGAS Reten | ciones:       |                   |             |             |          |                 |                      |            |             |                | F        | Recomenzar           |
| * DETALLES DE              | CUENTA                              |           |                      |               |               |                   |             |             |          |                 |                      |            | 0           | nsertar 🗧 Elim | nar 🌆    | Copiar 🔍 Filtrar     |
| Recibo                     |                                     |           |                      |               |               |                   |             |             |          |                 |                      |            |             |                |          |                      |
| Código de deta             | Descripción *                       | Periodo * | Cargo                | Pago          | Saldo         | Monto de impuesto | Tipo de imp | Plan de est | Origen * | Fecha vigente * | Fecha de transacción | Año de ayu | . Intervalo | F              | lecibo   | Cargo original *     |
| T100                       | MATRICULA ORDINARIA P D             | 201910    | 1.250.000,00         |               | 1.250.000,00  | 0.00              |             | 1           | R        | 03-MAY-2019     | 03-MAY-2019          |            |             |                |          |                      |
| F100                       | DERECHOS COMPLEMENTA                | 201910    | 105.000,00           |               | 105.000,00    | 0.00              |             | 1           | R        | 03-MAY-2019     | 03-MAY-2019          |            |             |                |          |                      |
| C303                       | PAGO ANTICIPO MATRICULA             | 201910    |                      | 1.000.000,00  | -1.000.000,00 | 0.00              |             | 1           | т        | 03-MAY-2019     | 03-MAY-2019          |            |             |                |          |                      |
| C215                       | TC VISA - CAJA BOGOTA               | 201910    |                      | 1.000.000,00  | 0,00          | 0,00              |             |             | s        | 03-MAY-2019     | 03-MAY-2019          |            |             |                | 3363     |                      |
| <                          | 1 ▶ ▶ 10 ⊻ Por págir                | <         |                      |               |               |                   |             |             |          |                 |                      |            |             |                |          | ><br>Registro 4 de 4 |
| * DETALLES DE              | SALDO                               |           |                      |               |               |                   |             |             |          |                 |                      |            | 0           | nsertar 🔲 Elim | nar 🌆    | Copiar 🔍 Filtrar     |
| M                          | ontos Saldo de                      | onsulta   |                      | Saldo         | de cuenta     |                   | Mo          | nto vencido |          |                 | Saldo de nota        |            |             | Saldo de ayuda | autoriza | ia                   |
| Base 355.000,00 355.000,00 |                                     |           |                      |               |               |                   |             | 355.000,00  |          |                 | 0,00                 |            |             |                | 0,00     |                      |
| Impi                       | Jesto                               | 0,00      |                      |               | 0,00          |                   |             | 0,00        |          |                 |                      |            |             |                |          |                      |
|                            | Neto 3                              | 55.000,00 |                      |               | 355.000,00    |                   |             | 355.000,00  |          |                 |                      |            |             |                |          |                      |
|                            | FNS 0                               |           |                      |               |               |                   |             | ¿Recibo?    | N        |                 |                      |            |             |                |          |                      |

| × Revisió       | in de detalle de cuenta - alumnos | TVAAREV 9  | .3.6.1 [LASC:9.3.6.1 | ] (MIGRFUAA)  |            |                   |             |             |          |                 | AGREGA               | R 📲 REC    | UPERAR    | A RELACIONADO    | 🗱 HE      | RRAMIENTAS     |
|-----------------|-----------------------------------|------------|----------------------|---------------|------------|-------------------|-------------|-------------|----------|-----------------|----------------------|------------|-----------|------------------|-----------|----------------|
| ID: 100551518   | PRUEBA MOD03 Limite de cre        | dito: Divi | sa: COP Usuario:     | AVARGAS Reten | ciones:    |                   |             |             |          |                 |                      |            |           |                  | Rec       | omenzar        |
| * DETALLES DE   | CUENTA                            |            |                      |               |            |                   |             |             |          |                 |                      |            | C In      | sertar 🗧 Elimina | r 🍢 Cop   | iar 🔍 Filtrar  |
| Recibo          |                                   |            |                      |               |            |                   |             |             |          |                 |                      |            |           |                  |           |                |
| Código de deta  | Descripción *                     | Periodo *  | Cargo                | Pago          | Saldo      | Monto de impuesto | Tipo de imp | Plan de est | Origen * | Fecha vigente * | Fecha de transacción | Año de ayu | Intervalo | Re               | ibo Ca    | rgo original * |
| T100            | MATRICULA ORDINARIA P D           | 201910     | 1.250.000,00         |               | 250.000,00 | 0.00              |             | 1           | R        | 03-MAY-2019     | 03-MAY-2019          |            |           |                  |           |                |
| F100            | DERECHOS COMPLEMENTA.             | 201910     | 105.000,00           |               | 105.000,00 | 0,00              |             | 1           | R        | 03-MAY-2019     | 03-MAY-2019          |            |           |                  |           |                |
| C303            | PAGO ANTICIPO MATRICULA           | 201910     |                      | 1.000.000,00  | 0.00       | 0.00              |             | 1           | т        | 03-MAY-2019     | 03-MAY-2019          |            |           |                  |           |                |
| C215            | TC VISA - CAJA BOGOTA             | 201910     |                      | 1.000.000,00  | 0.00       | 0.00              |             |             | s        | 03-MAY-2019     | 03-MAY-2019          |            |           |                  | 3363      |                |
| C302            | CARGO ANTICIPO MATRICU.           | 201910     | 1.000.000,00         |               | 0,00       | 0.00              |             | 1           | т        | 03-MAY-2019     | 03-MAY-2019          |            |           |                  | 3363      |                |
| <               |                                   | > <        |                      |               |            |                   |             |             |          |                 |                      |            |           |                  |           | >              |
| { ◀ 1 de        | 1 🕨 📔 🔢 10 🗸 Por pág              | na         |                      |               |            |                   |             |             |          |                 |                      |            |           |                  | Re        | gistro 5 de 5  |
| * DETALLES DE : | SALDO                             |            |                      |               |            |                   |             |             |          |                 |                      |            | C In      | sertar 🔲 Elimina | r 🌆 Cop   | iar 🖞, Fitrar  |
| M               | ontos Saldo de                    | consulta   |                      | Saldo         | de cuenta  |                   | Mo          | nto vencido |          |                 | Saldo de nota        |            | :         | Saldo de ayuda a | utorizada |                |
|                 | Base 355.000,00 355.000,00        |            |                      |               |            |                   |             | 355.000,00  |          |                 | 0,00                 |            |           |                  | 0,00      |                |
| Impi            | Impuesto 0,00 0,00                |            |                      |               |            |                   |             | 0,00        |          |                 | 0,00                 |            |           |                  | 0,00      |                |
|                 | Neto                              | 355.000,00 |                      |               | 355.000,00 |                   |             | 355.000,00  |          |                 | 0,00                 |            |           |                  | 0,00      |                |
|                 | FNS 0                             |            |                      |               |            |                   |             | ¿Recibo?    | N        |                 |                      |            |           |                  |           |                |

#### 8. Se genera el boleto de pago por el excedente.

| Fundac | 2EF              | nsitoria | DINA<br>del Área Andi | NIT:<br>SEDE:<br>CSU: | 860517302-1<br>: BOGOTA |                   |          | ORDEN DE PAGO MATRI<br>ADMINI | CULAS No. 2410002830<br>PREGRADO<br>STRACION DE EMPRESAS<br>JORNADA: |
|--------|------------------|----------|-----------------------|-----------------------|-------------------------|-------------------|----------|-------------------------------|----------------------------------------------------------------------|
| AÑO:   | MES              | DÍA      | PERIODO               | ESTUDIANTE I          | ID: 100551518 CC        | C 1067355129      | RES      | SPONSABLE                     |                                                                      |
| 2019   | 05               | 03       | 201910                | PRUEBA                |                         |                   | PRU      | UEBA                          |                                                                      |
|        |                  |          |                       | MOD03                 |                         |                   | MOL      | D03                           |                                                                      |
|        |                  |          | CON                   | CEPTOS                |                         | CARGOS            | <u> </u> | PAGOS                         | BALANCES                                                             |
| MATRI  | CULA O           | RDINA    | RIA P D               |                       |                         | \$1,250,0         | 000      |                               | \$250,000                                                            |
| DEREC  | HOS CO           | MPLEM    | ENTARIOS              | P                     |                         | \$105,0           | 000      |                               | \$105,000                                                            |
| PAGO . | ANTICI           | PO MA    | TRICULA               |                       |                         |                   |          | \$1,000,000                   |                                                                      |
| TOTAL  | ES               |          |                       |                       |                         | \$1,355,          | 000      | \$1,000,000                   | \$355,000                                                            |
| PAGD ( | ORDINA           | RIO B    | ASTA 11.0             | 95.2019               |                         |                   |          |                               | \$355,000                                                            |
| -COMEI | NTARIO<br>ADO MI | S        | ACIÓN                 |                       |                         |                   |          |                               |                                                                      |
|        |                  |          |                       |                       | DOCUMENTO               | PARA EL ESTUDIANT | Έ        |                               |                                                                      |

#### 9. Se realiza el pago.

| X Revisió       | n de detalle de cuents | a - alumnos T   | VAAREV 9   | 3.6.1 [LASC:0.3.6.1 | ] (MIGRFUAA)  |           |                   |             |               |          |                 |                      |            | UPERAR      | RELACIONADO      | 🔅 HER       | RAMIENTAS     |
|-----------------|------------------------|-----------------|------------|---------------------|---------------|-----------|-------------------|-------------|---------------|----------|-----------------|----------------------|------------|-------------|------------------|-------------|---------------|
| ID: 100551518   | PRUEBA MOD03           | Limite de créd  | ito: Divis | sa: COP Usuario:    | AVARGAS Reten | ciones:   |                   |             |               |          |                 |                      |            |             | 1                | Recon       | ienzar        |
| * DETALLES DE ( | CUENTA                 |                 |            |                     |               |           |                   |             |               |          |                 |                      |            | 🖬 Ins       | ertar 🗖 Eliminar | Copia Copia | 👻 Filtrar     |
| Recibo          |                        |                 |            |                     |               |           |                   |             |               |          |                 |                      |            |             |                  |             |               |
| Código de deta  | Descripción *          |                 | Periodo *  | Cargo               | Pago          | Saldo     | Monto de impuesto | Tipo de imp | . Plan de est | Origen * | Fecha vigente * | Fecha de transacción | Año de ayu | . Intervalo | Reo              | bo Carr     | jo original * |
| C215            | TC VISA - CAJA BO      | GOTA            | 201910     |                     | 355.000,00    | 0,00      | 0,00              |             |               | s        | 03-MAY-2019     | 03-MAY-2019          |            |             |                  | 3364        |               |
| T100            | MATRICULA ORDIN        | NARIA P D       | 201910     | 1.250.000,00        |               | 0,00      | 0,00              |             | 1             | R        | 03-MAY-2019     | 03-MAY-2019          |            |             |                  | 3364        |               |
| F100            | DERECHOS COMP          | LEMENTA         | 201910     | 105.000,00          |               | 0,00      | 0,00              |             | 1             | R        | 03-MAY-2019     | 03-MAY-2019          |            |             |                  | 3364        |               |
| C303            | PAGO ANTICIPO M        | ATRICULA        | 201910     |                     | 1.000.000,00  | 0,00      | 0,00              |             | 1             | т        | 03-MAY-2019     | 03-MAY-2019          |            |             |                  |             |               |
| C215            | TC VISA - CAJA BO      | GOTA            | 201910     |                     | 1.000.000,00  | 0,00      | 0,00              |             |               | S        | 03-MAY-2019     | 03-MAY-2019          |            |             |                  | 3383        |               |
| C302            | CARGO ANTICIPO         | MATRICU         | 201910     | 1.000.000,00        |               | 0,00      | 0,00              |             | 1             | т        | 03-MAY-2019     | 03-MAY-2019          |            |             |                  | 3363        |               |
| <<br>           | 1 🍉 🎮 🔤 10 S           | ><br>Por págini | <          |                     |               |           |                   |             |               |          |                 |                      |            |             |                  | Reg         | stro 6 de 6   |
| * DETALLES DE : | SALDO                  |                 |            |                     |               |           |                   |             |               |          |                 |                      |            | C Ins       | ertar 🔛 Eliminar | ¶∎ Copia    | Y, Fitrar     |
| Me              | ontos                  | Saldo de o      | onsulta    |                     | Saldo         | de cuenta |                   | Mo          | nto vencido   |          |                 | Saldo de nota        |            | S           | aldo de ayuda au | torizada    |               |
|                 | Base                   |                 | 0,00       |                     |               | 0,00      |                   |             | 0,00          |          |                 | 0,00                 |            |             |                  | 0,00        |               |
| Imps            | Jesto                  |                 | 0,00       |                     |               | 0,00      |                   |             | 0,00          |          |                 |                      |            |             |                  |             |               |
|                 | Neto                   |                 | 0,00       |                     |               | 0,00      |                   |             | 0,00          |          |                 |                      |            |             |                  |             |               |
|                 | FNS 0                  |                 |            |                     |               |           |                   |             | ¿Recibo?      | N        |                 |                      |            |             |                  |             |               |

**10.** Se valida en SAP la correcta contabilización, Lo primero que se debe tener en cuenta es el paso del pago por anticipo, este pago se identifica por tener el indicador CME2, una vez este pago se cruce con la matrícula y se pague el excedente se mostrará el pago de la matrícula con el indicador CME4 que indica que fue un pago por anticipado.

| I                                                           | Ilumno - Interfaz de Movimientos Financieros |      |     |      |            |      |            |            |            |      |      |                          |               |   |            |             |              |              |
|-------------------------------------------------------------|----------------------------------------------|------|-----|------|------------|------|------------|------------|------------|------|------|--------------------------|---------------|---|------------|-------------|--------------|--------------|
| ②   圖 原   2巻 Procesar Seleccionados   前日minar Seleccionados |                                              |      |     |      |            |      |            |            |            |      |      |                          |               |   |            |             |              |              |
| 9                                                           |                                              | =(   | 1   | 2    | . 💽 .      |      |            |            |            |      |      |                          |               |   |            |             |              |              |
|                                                             |                                              | Soc. | Ev. | Con  | Referencia | NCuo | Fecha doc. | Fe.contab. | Fe.vencim. | LCom | Mon. | Texto cab.documento      | Nota interior | I | Valor neto | Valor total | \$ Inter1 JU | \$ Inter2 MU |
|                                                             |                                              | 5200 | PN  | C302 | 1710000169 | 01   | 03.05.2019 | 03.05.2019 | 03.05.2019 | 0001 | COP  | CARGO ANTICIPO MATRICULA | 1067355129    | 2 | 1.000.000  | 1.000.000   | 0            | 0            |
|                                                             |                                              | 5200 | PN  | T100 | 2410002829 | 01   | 03.05.2019 | 03.05.2019 | 03.05.2019 | 0001 | COP  | MATRICULA ORDINARIA P D  | 1067355129    | 4 | 1.000.000  | 1.000.000   | 0            | 0            |
| Ini                                                         |                                              | 5200 | PN  | T100 | 2410002830 | 01   | 03.05.2019 | 03.05.2019 | 03.05.2019 | 0001 | COP  | MATRICULA ORDINARIA P D  | 1067355129    |   | 250.000    | 250.000     | 0            | 0            |
|                                                             |                                              | 5200 | PN  | F100 | 2410002830 | 01   | 03.05.2019 | 03.05.2019 | 03.05.2019 | 0001 | СОР  | DERECHOS COMPLEMENTARIOS | 1067355129    |   | 105.000    | 105.000     | 0            | 0            |

Es necesario aclarar que este pago deberá compensarse de forma manual desde la transacción F-32 tomando como referencia el campo "indicador CME", digitando los dos indicadores (4 y 2) que hacen referencia al pago por anticipo.

| Compensa                  | nr deudor: Da  | tos cabecera    |                    |   |
|---------------------------|----------------|-----------------|--------------------|---|
| Tratar PAs                |                |                 |                    |   |
| Cuenta                    | 5000312517     | Fe.compensación | 03.05.2019 Período | 5 |
| Sociedad                  | 5200           | Moneda          | COP                |   |
| Selección de par          | tidas abiertas |                 |                    |   |
| Indicador CME             | 4 2            | D               | ✓ PAs normales     |   |
| Otras delimitacio         | nes            |                 |                    |   |
| <ul> <li>Ning.</li> </ul> |                |                 |                    |   |
| ○ Importe                 |                |                 |                    |   |
| ○Nº document              | 0              |                 |                    |   |
| O Fe.contabiliza          | ción           |                 |                    |   |
| ⊖Área de recla            | mación         |                 |                    |   |
| OReferencia               |                |                 |                    |   |
| Orden de pag              | 0              |                 |                    |   |
| O Factura colect          | tiva           |                 |                    |   |
| O Clase de docu           | mento          |                 |                    |   |
| ODivisión                 |                |                 |                    |   |
| O Indicador imp           | uestos         |                 |                    |   |
| 0                         |                |                 |                    |   |

Una vez hecho este proceso las partidas quedarán compensadas y el estado de cuenta quedará saldado.

| Lista part.indi                                                          | v.deudores           |              |                |            |              |      |           |               |           |             |            |             |                    |               |
|--------------------------------------------------------------------------|----------------------|--------------|----------------|------------|--------------|------|-----------|---------------|-----------|-------------|------------|-------------|--------------------|---------------|
| & 🖉 🎞 🔡 🛛 🤯                                                              | 10 V 4 1             | 7   🎟 📲 🖣    | i 🛛 🏂 🔁        | 🔁   ፤ 🚺    | Selecciones  | Cas  | so de cla | rificación    |           |             |            |             |                    |               |
| Cliente 50003125<br>Sociedad 5200<br>Nombre PRUEBA N<br>Población BOGOTÁ | 517<br>MOD03<br>D.C. |              |                |            |              |      |           |               |           |             |            |             |                    | Ŷ             |
| S Cuenta A                                                               | signación            | Nº doc.      | Cla Fecha doc. | Fecha pago | Vencim. neto | f Ve | Σ         | Importe en ML | Doc.comp. | Libro mayor | Cta.CP     | Clave ref.1 | Clave referencia 3 | Texto         |
| 5000312517 0                                                             | 00000001710000169    | 100002938    | AB 03.05.2019  | 03.05.2019 | 03.05.2019   |      |           | 1.354.997-    | 100002938 | 1031000201  | 5000312517 | 1067355129  | PRUEBA MOD03       |               |
| 5000312517 0                                                             | 00000001710000169    | 100002938    | AB 03.05.2019  | 03.05.2019 | 03.05.2019   |      |           | 1.355.000     | 100002938 | 1031000201  | 5000312517 | 1067355129  | PRUEBA MOD03       |               |
| 5000312517 0                                                             | 00000001710000169    | 100002938    | AB 03.05.2019  | 03.05.2019 | 03.05.2019   | 2    |           | 1.000.000     | 100002938 | 3043000109  | 5000312517 | 1067355129  | PRUEBA MOD03       |               |
| 5000312517 0                                                             | 00000001710000169    | 100002938    | AB 03.05.2019  | 03.05.2019 | 03.05.2019   | 4    |           | 1.000.000-    | 100002938 | 3043000109  | 5000312517 | 1067355129  | PRUEBA MOD03       |               |
| 5000312517 0                                                             | 00000001710000169    | 1400001392   | OZ 03.05.2019  | 03.05.2019 | 03.05.2019   | 2    |           | 1.000.000-    | 100002938 | 3043000109  | 1012001001 | 1067355129  | PRUEBA MOD03       | CARGO ANTIC   |
| 5000312517 0                                                             | 00000001710000169    | 1400001393   | OZ 03.05.2019  | 03.05.2019 | 03.05.2019   | 4    |           | 1.000.000     | 100002938 | 3043000109  | 5000312517 | 1067355129  | PRUEBA MOD03       | MATRICULA O   |
| 5000312517 0                                                             | 00000002410002829    | 1400001393   | OZ 03.05.2019  | 03.05.2019 | 03.05.2019   |      |           | 1.000.000-    | 100002938 | 1031000201  | 5000312517 | 1067355129  | PRUEBA MOD03       | MATRICULA O   |
| 5000312517 0                                                             | 00000002410002830    | 100002937    | RV 03.05.2019  | 03.05.2019 | 03.05.2019   |      |           | 1.354.997     | 100002938 | 1031000201  | 3041000201 | 1067355129  | PRUEBA MOD03       | Factura Ac_CX |
| 5000312517 0                                                             | 00000002410002830    | 1400001394 I | OZ 03.05.2019  | 03.05.2019 | 03.05.2019   |      |           | 250.000-      | 100002938 | 1031000201  | 1012001001 | 1067355129  | PRUEBA MOD03       | MATRICULA O   |
| 5000312517 0                                                             | 00000002410002830    | 1400001395   | OZ 03.05.2019  | 03.05.2019 | 03.05.2019   |      |           | 105.000-      | 100002938 | 1031000201  | 1012001001 | 1067355129  | PRUEBA MOD03       | DERECHOS CO   |
| 50003125                                                                 |                      |              |                |            |              |      |           | 0             |           |             |            |             |                    |               |
| 500031 📇                                                                 |                      |              |                |            |              |      |           | 0             |           |             |            |             |                    |               |
| A                                                                        |                      |              |                |            |              |      |           | 0             |           |             |            |             |                    |               |

#### Se realiza el pago con el nuevo cheque.

| × caja          | AREANDINA '  | TZADTFO (MIGRFUAA) |                |                   |                   |             |          |              |          |          | E          |            | RECUR |                   | RELACION                                   | иро 🏶 не      | RRAMIENTAS     | 1         |
|-----------------|--------------|--------------------|----------------|-------------------|-------------------|-------------|----------|--------------|----------|----------|------------|------------|-------|-------------------|--------------------------------------------|---------------|----------------|-----------|
| Pago con tarjet | ta Historial | de pagos           |                |                   |                   |             |          |              |          |          |            |            | 0     | egistri<br>e ouer | o guardado exitosar<br>nta del estudiante. | mente. Sembra | ado y aplicado | en estadi |
|                 | ID 1005      | 51537 CAMILA ANTO  | DNIA HERNANDE  | Z SOSA            |                   |             |          |              |          |          |            |            |       |                   |                                            |               | Recomenzar     |           |
| Fecha           | desde        | hasta              |                |                   |                   |             |          |              |          |          |            |            |       |                   |                                            |               |                |           |
| (               | Cajero AVAR  | RGAS               |                |                   |                   |             |          |              |          |          |            |            |       |                   |                                            |               |                |           |
| DETALLE         |              |                    |                |                   |                   |             |          | 🗄 Insertar   | Eliminar | Copiar   | 9, Filtrar |            |       |                   |                                            |               |                |           |
| Número de tr    | ID Alumno    | Nombre             | Boleta de Pago | Boleto Secundario | Número de Tarjeta | Fecha trans | Estatus  | Tipo de ope. | Núme     | Terminal | Cajero     | Banco Orig | en    | Anu               | Origen de Datos                            | Comentarios   |                |           |
| 19050617        | 100551537    | CAMILA ANTONIA HER | 2410002847     | NA                |                   | 08-May-2    | Aprobada | COMPRA       |          | dataf001 | AVARGAS    | СН         |       | =                 | MANUAL-TZ                                  |               |                |           |
| 19050618        | 100551537    | CAMILA ANTONIA HER | 1710000170     | NA                |                   | 08-May-2    | Aprobada | COMPRA       |          | dataf001 | AVARGAS    | СН         |       | 8                 | MANUAL-TZ                                  | CH.1827436    | 2387532        |           |
|                 |              |                    |                |                   |                   |             |          |              |          |          |            |            |       |                   |                                            |               |                |           |
|                 |              |                    |                |                   |                   |             |          |              |          |          |            |            |       |                   |                                            |               |                |           |
|                 |              |                    |                |                   |                   |             |          |              |          |          |            |            |       |                   |                                            |               |                |           |
|                 |              |                    |                |                   |                   |             |          |              |          |          |            |            |       |                   |                                            |               |                |           |
|                 |              |                    |                |                   |                   |             |          |              |          |          |            |            |       |                   |                                            |               |                |           |
|                 |              |                    |                |                   |                   |             |          |              |          |          |            |            |       |                   |                                            |               |                |           |
|                 |              |                    |                |                   |                   |             |          |              |          |          |            |            |       |                   |                                            |               |                |           |
|                 |              |                    |                |                   |                   |             |          |              |          |          |            |            |       |                   |                                            |               |                |           |
|                 |              |                    |                |                   |                   |             |          |              |          |          |            |            |       |                   |                                            |               |                |           |
| <               |              |                    |                |                   |                   | > <         |          |              |          |          |            |            |       |                   |                                            |               |                | >         |
| 1 de            |              |                    |                |                   |                   |             |          |              |          |          |            |            |       |                   |                                            |               | Regist         | rozde Z   |

Pago en el estado de cuenta de código de detalle de cheque devuelto.

| X Revisió     | n de detalle de cuenta | a - alumnos T | VAAREV 9  | .3.6.1 [LASC:9.3.6.1 | (MIGRFUAA)       |             |                   |             |               |          |                 | AGREGA               | ur 💄 reci  | JPERAR 🗛 🛱 | ELACIONADO    | 🗱 HERF   | RAMIENTA   |
|---------------|------------------------|---------------|-----------|----------------------|------------------|-------------|-------------------|-------------|---------------|----------|-----------------|----------------------|------------|------------|---------------|----------|------------|
| : 100551537   | CAMILA ANTONIA H       | IERNANDEZ     | SOSA Li   | mite de crédito: D   | ivisa: COP Usuar | io: AVARGAS | Retenciones:      |             |               |          |                 |                      |            |            |               | Recom    | enzar      |
| DETALLES DE O | CUENTA                 |               |           |                      |                  |             |                   |             |               |          |                 |                      |            | 🖬 Inserta  | Eliminar      | Copiar   | Y, Filtr   |
| Recibo        |                        |               |           |                      |                  |             |                   |             |               |          |                 |                      |            |            |               |          |            |
| ódigo de deta | Descripción *          |               | Periodo * | Cargo                | Pago             | Saldo       | Monto de impuesto | Tipo de imp | . Plan de est | Origen * | Fecha vigente * | Fecha de transacción | Año de ayu | Intervalo  | Recib         | o Carg   | o original |
| 230           | CHEQUE-CAJA BOO        | GOTA          | 201910    |                      | 1.355.000,00     | 0,0         | 0 0,00            |             |               | S        | 08-MAY-2019     | 08-MAY-2019          |            |            | 3             | 387      |            |
| 102           | CHEQUE DEVUELT         | OPD           | 201910    | 1.355.000,00         |                  | 0.0         | 0.00              |             | 1             | т        | 08-MAY-2019     | 08-MAY-2019          |            |            | 3             | 387      |            |
| 230           | CHEQUE-CAJA BOO        | GOTA          | 201910    |                      | 1.355.000,00     | 0,0         | 0 0,00            |             |               | S        | 06-MAY-2019     | 08-MAY-2019          |            |            | 3             | 386      |            |
| 100           | MATRICULA ORDIN        | IARIA P D     | 201910    | 1.250.000,00         |                  | 0.0         | 0.00              |             | 1             | R        | 06-MAY-2019     | 08-MAY-2019          |            |            | 3             | 386      | <b>~</b>   |
| 100           | DERECHOS COMPL         | LEMENTA       | 201910    | 105.000,00           |                  | 0,0         | 0 0,00            |             | 1             | R        | 06-MAY-2019     | 08-MAY-2019          |            |            | 3             | 386      | ~          |
| 155           | RECAUDO DEBITO         | PAGO W        | 201910    |                      | 135.000,00       | 0.0         | 0.00              |             |               | S        | 08-MAY-2019     | 08-MAY-2019          |            |            | 3             | 385      |            |
| 100           | INSCRIPCION PRES       | SENCIAL       | 201910    | 135.000,00           |                  | 0,0         | 0,00              |             |               | s        | 08-MAY-2019     | 08-MAY-2019          |            |            | 3             | 385      |            |
| 🗸 🛋 🚺 de 1    | I► H 10 ×              | Por página    | с<br>1    |                      |                  |             |                   |             |               |          |                 |                      |            |            |               | Regi     | istro 1 de |
| DETALLES DE S | SALDO                  |               |           |                      |                  |             |                   |             |               |          |                 |                      |            | 🚦 Inserta  | Eliminar      | 📲 Copiar | 👻 Filtr    |
| Mo            | ontos                  | Saldo de o    | onsulta   |                      | Saldo            | de cuenta   |                   | Mor         | nto vencido   |          |                 | Saldo de nota        |            | Saldo      | de ayuda auto | rizada   |            |
|               | Base                   |               | 0,00      |                      |                  | 0,00        |                   |             | 0,00          |          |                 | 0,00                 |            |            | (             | ,00      |            |
| Impu          | esto                   |               | 0,00      |                      |                  | 0,00        |                   |             | 0,00          |          |                 |                      |            |            |               |          |            |
|               | Neto                   |               | 0,00      |                      |                  | 0,00        |                   |             | 0,00          |          |                 |                      |            |            |               |          |            |
|               | ENS 0                  |               |           |                      |                  |             |                   |             | ¿Recibo?      | N        |                 |                      |            |            |               |          |            |

A SAP viaja el evento ND configurado en el código de detalle.

| Ilumno - Interfaz de Facturación                             |              |             |              |            |               |      |       |    |            |             |      |                      |  |  |
|--------------------------------------------------------------|--------------|-------------|--------------|------------|---------------|------|-------|----|------------|-------------|------|----------------------|--|--|
| 😥   🗟 🖟   🔯 Procesar Seleccionados   📅 Elminar Seleccionados |              |             |              |            |               |      |       |    |            |             |      |                      |  |  |
| 3 1 1 1 1 1 1 1 1 1 1 1 1 1 1 1 1 1 1 1                      |              |             |              |            |               |      |       |    |            |             |      |                      |  |  |
| Soc. Asignación E                                            | Denominación | Solicitante | Respons.pago | Fecha doc. | Fecha factura | CPag | Orden | Mo | FeInicio   | Fecha final | Ce.  | OfVta Nomaterial ant |  |  |
| 5200 00000001710000170 ND 1                                  | 1005515376   | 1066128422  | 1066128422   | 06.05.2019 | 06.05.2019    | 5001 |       |    | 06.05.2019 | 06.05.2019  | 5200 | 5200 J102            |  |  |
|                                                              |              |             |              |            |               |      |       |    |            |             |      |                      |  |  |
|                                                              |              |             |              |            |               |      |       |    |            |             |      |                      |  |  |
|                                                              |              |             |              |            |               |      |       |    |            |             |      |                      |  |  |

Se compensa nuevamente y se valida en el estado de cuenta el paso de la nota débito que se tomará como el pago de la matrícula inicial.

| Lista part.indiv.deudores                                                                |                                                                                                    |                              |                |              |           |             |            |             |                      |               |  |  |  |  |
|------------------------------------------------------------------------------------------|----------------------------------------------------------------------------------------------------|------------------------------|----------------|--------------|-----------|-------------|------------|-------------|----------------------|---------------|--|--|--|--|
| 🗞 🥒 🎞 🙂   🦻 🗄 💍   '                                                                      | 7 4 7   8 4 4 4 1 2 %                                                                                | 🗊 🛅 📘 🚺 Selecciones 🛛 🚺      | Caso de clarif | ficación     |           |             |            |             |                      |               |  |  |  |  |
| Cliente 5000312519<br>Sociedad 5200<br>Nombre CAMILA ANTONIA HE<br>Población BOGOTÁ D.C. | Cliente 5000312519<br>Sociedad 5200<br>Nombre CAMILA ANTONIA HERNANDEZ SOSA<br>Población BOGOTÀ D.C. |                              |                |              |           |             |            |             |                      |               |  |  |  |  |
| S Cuenta Asignación                                                                      | Nº doc. Cla., Fecha de                                                                               | c. Fecha pago Vencim. neto 1 | VeΣ I          | mporte en ML | Doc.comp. | Libro mayor | Cta.CP     | Clave ref.1 | Clave referencia 3   | Texto         |  |  |  |  |
| 5000312519 00000000171                                                                   | 0000170 100002943 RV 06.05.2                                                                         | 19 06.05.2019 06.05.2019     |                | 1.355.000    | 100002944 | 1031000201  | 1031000204 | 1066128422  | CAMILA ANTONIA HERNA | Nota Debito A |  |  |  |  |
| 5000312519 00000000171                                                                   | 0000170 100002944 AB 06.05.2                                                                         | 19 06.05.2019 06.05.2019     |                | 1.355.000-   | 100002944 | 1031000201  | 5000312519 | 1066128422  | CAMILA ANTONIA HERNA |               |  |  |  |  |
| 5000312519 0000000171                                                                    | 0000170 100002944 AB 06.05.2                                                                         | 19 06.05.2019 06.05.2019     |                | 1.355.000    | 100002944 | 1031000201  | 5000312519 | 1066128422  | CAMILA ANTONIA HERNA |               |  |  |  |  |
| 5000312519 00000000171                                                                   | 0000170 1400001399 DZ 06.05.2                                                                        | 19 06.05.2019 06.05.2019     |                | 1.355.000-   | 100002944 | 1031000201  | 1011000103 | 1066128422  | CAMILA ANTONIA HERNA | CHEQUE DEVL   |  |  |  |  |
| 50003125                                                                                 |                                                                                                    |                              | 1.1            | 0            |           |             |            |             |                      |               |  |  |  |  |
| 500031 📇                                                                                 |                                                                                                    |                              |                | 0            |           |             |            |             |                      |               |  |  |  |  |
| <b>A</b>                                                                                 |                                                                                                    |                              |                | 0            |           |             |            |             |                      |               |  |  |  |  |

#### **PAGOS SUB BOLETOS**

El alcance del desarrollo de la generación de los boletos de pago permite dividir el monto del boleto principal en sub-boletos, esto con el fin de realizar el pago de forma fraccionada.

Es necesario aclarar que para ejcutar este procese se necesita una previa autorización, ya que es una implementación que no se tiene en la actualidad.

Para ejecutar el proceso es necesario que exista un boleto de pago generado, ya que apartir de este boleto se fraccionará en tantos sub boletos como se deseé.

| × Revis        | ión detallada de alumno-cuenta TVI                                                                                                    | SDOC 9.3   | [LASC:8.4.5.2] (MIG | RFUAA)          |               |                |                |      | AGREGAR    | RECUPERAR | A RELA       | CIONADO 🛛 🌞 HERR  | AMIENTAS  |  |
|----------------|----------------------------------------------------------------------------------------------------|------------|---------------------|-----------------|---------------|----------------|----------------|------|------------|-----------|--------------|-------------------|-----------|--|
| ID: 100175259  | PRUEBA BANCO DE BOGOTÁ                                                                                                    | 3 Limite d | e crédito: Divisa:  | COP Usuario: A\ | ARGAS Retenci | ones:          |                |      |            |           |              | Recomen           | izar      |  |
| * REVISIÓN DET | r Revisión deta Llada de Alumno-cuenta                                                                                                    |            |                     |                 |               |                |                |      |            |           |              |                   |           |  |
| Código de d    | Descripción                                                                                                    | Periodo    | Cargo               | Pago            | Saldo         | Monto de impue | Código de orig | Tipo | Número     | Fe        | echa vigente | Fecha de transac  | Recibo    |  |
| C183           | TC VISA - DAVIVIENDA 1471                                                                                                    | 201910     |                     | 1.000.000,00    | 0,00          | 0,00           | Т              | M    | 2410002159 | 0         | 7-FEB-2019   | 07-FEB-2019       | 19        |  |
| T100           | MATRICULA ORDINARIA P D                                                                                                    | 201910     | 2.500.000,00        |                 | 1.500.000,00  | 0,00           | R              | M    | 2410002159 | 0         | 6-FEB-2019   | 06-FEB-2019       | 19        |  |
| F100           | DERECHOS COMPLEMENTA                                                                                                    | 201910     | 105.000,00          |                 | 105.000,00    | 0,00           | R              | M    | 2410002159 | 0         | 6-FEB-2019   | 06-FEB-2019       | 19        |  |
| <              | ✓         10         Por página         Registro 1 de 6         Registro 1 de 6         Registro |            |                     |                 |               |                |                |      |            |           |              |                   |           |  |
| * DETALLES     |                                                                                                    |            |                     |                 |               |                |                |      |            | 6         | Insertar     | Eliminar 🌇 Copiar | 👻 Filtrar |  |
| Saldo de co    | onsulta 1.755.000,00                                                                                                    |            |                     |                 |               | Saldo de ayuda |                | 0,00 |            |           |              |                   |           |  |
|                |                                                                                                    |            |                     |                 | autorizada    |                |                |      |            |           |              |                   |           |  |
| Saldo de       | cuenta 1.755.000,00                                                                                                    |            | FNS                 | 0               |               |                |                |      |            |           |              |                   |           |  |
| Monto v        | rencido 1.755.000,00                                                                                                    |            |                     |                 |               | ¿Recibo?       | Ν              |      |            |           |              |                   |           |  |
| Saldo          | de nota 0,00                                                                                                    |            |                     |                 |               |                |                |      |            |           |              |                   |           |  |

Posteriormente se ingresa a la forma **TZABSEC** donde se deben diligenciar el **ID** del estudiante y el número de orden de pago principal.

| ×      | Gener                                                                                                    | ación de boleta de pago secundaria TZABSEC 9.3.12 (MIC | (RFUAA) |                |             |  | AGREGAR | RECUPERAR | 뤕 RELACIONADO |      |  |  |  |
|--------|----------------------------------------------------------------------------------------------------|--------------------------------------------------------|---------|----------------|-------------|--|---------|-----------|---------------|------|--|--|--|
|        |                                                                                                    | ID: 100551455 PRUEBA DESCUENTO                         |         | Orden de pago: | 2410002785  |  |         |           |               | le . |  |  |  |
|        | Monto                                                                                                    | Total: 1.355.000,00                                    |         | Fecha de:      | 08-May-2019 |  |         |           |               |      |  |  |  |
|        | Vencimiento                                                                                                    |                                                        |         |                |             |  |         |           |               |      |  |  |  |
| Inicio | nicio: llenar los camoos amba y oprimir ir. Para buscar por nombre: oprimir TAB desde un camoo de ID: inpresar el criterio de búsqueda y oprimir INTRO |                                                        |         |                |             |  |         |           |               |      |  |  |  |

| Ę     |                  | A     | NDIN       | NIT: 860517302-1 -<br>BOGOTA<br>CSU: |                   | ORDEN DE PAGO FI | RACCION No. 2110000238<br>PREGRADO<br>NISTRACION DE EMPRESAS<br>JORNADA: |
|-------|------------------|-------|------------|--------------------------------------|-------------------|------------------|--------------------------------------------------------------------------|
| AÑO:  | MES              | DÍA   | PERIODO    | ESTUDIANTE                           |                   | RESPONSABLE      |                                                                          |
| 2019  | 04               | 29    | 201910     | 100551455 PRUEBA DESCUENTO           |                   | PRUEBA DESCUENTO |                                                                          |
|       |                  |       |            | CEDULA DE CIUDADANIA 106738          | 8712              |                  |                                                                          |
|       |                  |       |            | CEPTOS                               | CARGOS            | PAGOS            | BALANCES                                                                 |
| ABONO | MATRI            | CULA  | ORDINARIA  | A P D                                | \$645,1           | 756              | \$645,756                                                                |
| ABONO | DEREC            | HOS   | COMPLEMENT | TARIOS P                             | \$54,2            | 244              | \$54,244                                                                 |
|       |                  |       |            |                                      |                   |                  |                                                                          |
| TOTAL | ES               |       |            |                                      | \$700,            | 000 \$           | \$700,000                                                                |
| PAGO  | ORDINA           | RIO B | ASTA 08.0  | 05.2019                              |                   |                  | \$700,000                                                                |
|       |                  |       |            |                                      |                   |                  |                                                                          |
|       |                  |       |            |                                      |                   |                  |                                                                          |
|       |                  |       |            |                                      |                   |                  |                                                                          |
|       |                  |       |            |                                      |                   |                  |                                                                          |
| -COME | NTARIO<br>ADO MI | NEDUC | ACION      |                                      |                   |                  |                                                                          |
|       |                  |       |            | DOCUMENTO                            | PARA EL ESTUDIANT | E                |                                                                          |
|       |                  |       |            |                                      |                   |                  |                                                                          |

#### 

ESTUDIANTE 100551455 PRUEBA DESCUENTO RESPONSABLE PRUEBA DESCUENTO REALICE EL PAGO EN DAVIVIENDA (2107) BANCO AGRARIO (15436) BANCO DE BOGOTA 1475 BANCO POPULAR 0744 FECHA TOTAL A PAGAR 08.05.2019 \$700,000 RELACION DE CHEQUES No. CHEQUE C. CHEQUES C. BCO. VALOR EFECTIVO CH DE ESTE BCO TOTAL A PAGAR

ORDEN DE PAGO FRACCION No. 2110000238 PREGRADO

Una vez se ingresa a la forma TZABSEC, se procede a realizar la división del monto total del boleto en fracciones que al final lleguen a la sumatoria del valor total del boleto principal.

Para el ejemplo se generarán dos sub boletos.

| × Generación                                                      | Generación de boleta de pago secundaria TZABSEC 9.3.12 (MIGRFUAA) |                     |              |              |                       |             |  |  | 뤕 REI   |           | 🛠 HERRA | MIENTAS       |           |
|-------------------------------------------------------------------|-------------------------------------------------------------------|---------------------|--------------|--------------|-----------------------|-------------|--|--|---------|-----------|---------|---------------|-----------|
| ID: 100551455 PI                                                  | RUEBA DESCUENTO Orden de pa                                       | ago: 2410002789     | Monto Total: | 1.355.000,00 | Fecha de Vencimiento: | 08-May-2019 |  |  |         |           |         | Recomen       | uzar      |
| " GENERACIÓN DE BOLETA SECUNDARIA 🔛 liminar: 🖷 Eliminar: 📲 Copiar |                                                                   |                     |              |              |                       |             |  |  |         |           |         |               | 👻 Filtrar |
| Boleta Secundaria                                                 | Monto *                                                           | Fecha de Vencimient | Comentario   |              |                       |             |  |  |         | PDF       |         | Boleta Cancel | lada      |
| 2110000238                                                        | 700.000,00                                                        | 08-May-2019         |              |              |                       |             |  |  |         | P         |         |               | 1         |
| 2110000239                                                        | 655000                                                            | 08-May-2019         |              |              |                       |             |  |  |         | ρ         |         |               | 1         |
| K 🛋 1 de 1 🕨 M 🛛 10 🗸 Por página 🛛 Reg                            |                                                                   |                     |              |              |                       |             |  |  | Registr | ro 2 de 2 |         |               |           |
| Saldo Pendiente 0                                                 | Ido Pendiente 0.00                                                |                     | 1 355 000 00 |              |                       |             |  |  |         |           |         |               |           |
| nor fraccionar:                                                   |                                                                   | boleto principa     |              |              |                       |             |  |  |         |           |         |               |           |
| part and other that                                               |                                                                   | - stoto principa    |              |              |                       |             |  |  |         |           |         |               |           |

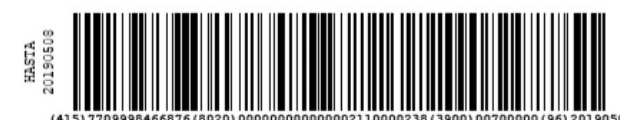

DOCUMENTO PARA EL BANCO

#### Segundo sub boleto.

| <b>AREANDIN</b><br>Fundación Universitaria del Area Ar | NIT: 860517302-1 -<br>BOGOTA<br>CSU: |                    | ORDEN DE PAGO FRJ<br>ADMINI | ACCION No. 2110000239<br>PREGRADO<br>ISTRACION DE EMPRESAS<br>JORNADA: |
|--------------------------------------------------------|--------------------------------------|--------------------|-----------------------------|------------------------------------------------------------------------|
| AÑO: MES DÍA PERIODO                                   | ESTUDIANTE                           |                    | RESPONSABLE                 |                                                                        |
| 2019 04 29 201910                                      | 100551455 PRUEBA DESCUENTO           |                    | PRUEBA DESCUENTO            |                                                                        |
|                                                        | CEDULA DE CIUDADANIA 106738          | 8712               |                             |                                                                        |
| CONC                                                   | EPTOS                                | CARGOS             | PAGOS                       | BALANCES                                                               |
| ABONO MATRICULA ORDINARIA                              | P D                                  | \$604,2            | 44                          | \$604,244                                                              |
| ABONO DERECHOS COMPLEMENT                              | ARIOS P                              | \$50,7             | 56                          | ¢50,756                                                                |
| TOTALES                                                |                                      | \$655,0            | 00 \$0                      | \$655,000                                                              |
| PAGO ORDINARIO HASTA 08.0                              | 5.2019                               |                    |                             | \$655,000                                                              |
|                                                        |                                      |                    |                             |                                                                        |
|                                                        |                                      |                    |                             |                                                                        |
|                                                        |                                      |                    |                             |                                                                        |
| -COMENTARIOS<br>VIGILADO MINEDUCACION                  |                                      |                    |                             |                                                                        |
|                                                        | DOCUMENTO                            | PARA EL ESTUDIANTE |                             |                                                                        |

#### AREANDINA

ORDEN DE PAGO FRACCION No. 2110000239 PREGRADO

| ESTUDIANTE                    |                |                                               |            | ]                                                                    |
|-------------------------------|----------------|-----------------------------------------------|------------|----------------------------------------------------------------------|
| 100551455 PR                  | UEBA           | DESCUENTO                                     |            |                                                                      |
| RESPONSABLE                   |                |                                               |            |                                                                      |
| PRUEBA DES                    | CUENT          | 0                                             |            | 413<br>0 0 0 0 0 0 0 0 0 0 0 0 0 0 0 0 0 0 0                         |
| REALICE EL P.<br>DAVIVIENDA ( | AGO E<br>2107) | N                                             |            | НД2                                                                  |
| BANCO AGRARI                  | 0 (15          | 436)                                          |            | (415) 7709998466876 (8020) 00000000000002110000239 (3900) 00655000 ( |
| BANCO DE BOG<br>BANCO POPULA  | OTA 1<br>R 074 | 475<br>4                                      |            |                                                                      |
| FECHA                         |                | TOTAI                                         | A PAGAR    | 1                                                                    |
| 08.05.2019                    |                |                                               | \$655,000  |                                                                      |
|                               |                |                                               |            | -                                                                    |
|                               | RELAC          | ION DE CHEQU                                  | JES        |                                                                      |
| C. BCO.                       | No             | . CHEQUE                                      | C. CHEQUES | ]                                                                    |
|                               |                |                                               |            |                                                                      |
|                               |                | 101.00                                        |            |                                                                      |
|                               |                | VALOR                                         |            | -                                                                    |
| EFECTIVO                      |                |                                               |            | -                                                                    |
| CH DE ESTE B                  | CO             |                                               |            | -                                                                    |
| TOTAL A PAGA                  | R              | <u>,                                     </u> |            |                                                                      |

DOCUMENTO PARA EL BANCO

Se debe tener en cuenta que al momento de generar sub boletos se irá mostrando un remanente que refleja cuanto es el saldo que queda pendiente de pago del boleto principal.

| ×   | Generación de boleta de pago secundaria TZABSEC 9.3.12 (MIGRFUAA) |                 |               |                                    |                |              |                       |             |  | RECUPERAR | 뤏 RELACI | ONADO | 🛠 HERRA      | MIENTAS    |
|-----|-------------------------------------------------------------------|-----------------|---------------|------------------------------------|----------------|--------------|-----------------------|-------------|--|-----------|----------|-------|--------------|------------|
| ID: | 100551455 P                                                       | RUEBA DESCUENTO | Orden de pago | : 2410002789                       | Monto Total:   | 1.355.000,00 | Fecha de Vencimiento: | 08-May-2019 |  |           |          |       | Recomen      | nzar       |
| * G | * GENERACIÓN DE BOLETA SECUNDARIA                                 |                 |               |                                    |                |              |                       |             |  |           |          |       |              | 👻 Filtrar  |
| Bol | eta Secundaria                                                    | Monto *         | Fe            | cha de Vencimient                  | Comentario     |              |                       |             |  | 1         | PDF      |       | Boleta Cance | elada      |
|     |                                                                   |                 | 700000        |                                    |                |              |                       |             |  |           | p        |       |              | 1          |
| 14  | ┥ 🚺 de 1 🕨                                                        | ► 10 V Por p    | ágina         |                                    |                |              |                       |             |  |           |          |       | Regist       | tro 1 de 1 |
| 9   | Saldo Pendiente 6<br>por traccionar:                              | 55.000,00       |               | Deuda pendient<br>boleto principal | e 1.355.000,00 |              |                       |             |  |           |          |       |              |            |

Una vez pagados los sub boletos, en la forma TZABSEC se marcará con un check el boleto que ha sido pagado.

| 🗙 Generación de boleta de pago secundaria TZABSEC 9.3.12 (MIGRFUAA) 👔 ACRECAR. 🛔 RELACIONADO 🔅 HERRAN |                                                                      |          |                |          |                                   |               |            |                       |             |  |            | MIENTAS |            |              |      |
|----------------------------------------------------------------------------------------------------|----------------------------------------------------------------------|----------|----------------|----------|-----------------------------------|---------------|------------|-----------------------|-------------|--|------------|---------|------------|--------------|------|
| ID:                                                                                                   | 100551455 PF                                                         | RUEBA DE | ESCUENTO Orden | le pago: | 2410002800                        | Monto Total:  | 480.000,00 | Fecha de Vencimiento: | 30-Abr-2019 |  |            |         | 1          | Recome       | nzar |
| * GEN                                                                                                 | ' GENERACIÓN DE BOLETA SECUNDARIA 🔂 Insertar 🖷 Eliminar 🦷 Copiar 🦻 🖓 |          |                |          |                                   |               |            |                       |             |  |            |         | Ϋ, Filtrar |              |      |
| Boleta                                                                                                | a Secundaria                                                         | Monto *  |                | Fect     | ha de Vencimient                  | Comentario    |            |                       |             |  |            | PDF     | [          | Boleta Cance | ada  |
| 2                                                                                                    | 2110000240                                                           |          | 300            | 000      | 10-May-2019                       |               |            |                       |             |  |            | P       |            |              | 1    |
| 2                                                                                                    | 2110000241                                                           |          | 355.000,00     |          | 10-May-2019                       |               |            |                       |             |  |            | P       |            |              |      |
| 10                                                                                                    | K 🛋 Î de 1 🕨 M 10 🗸 Por página Registro                              |          |                |          |                                   |               |            |                       |             |  | tro 1 de 2 |         |            |              |      |
| Sal                                                                                                   | Saldo Pendiente 0,00 Deuda pen<br>por fraccionar: boleto pri         |          |                |          | Deuda pendient<br>boleto principa | le 355.000,00 |            |                       |             |  |            |         |            |              |      |

En necesario aclarar que una vez realizado el pago de cualquier sub boleto se debe anular y generar un nuevo boleto de pago principal, ya que si se desea generar nuevos sub boletos la forma TZABSEC mostrará el siguiente mensaje que restringirá la acción.

"Debe generar un boleto principal ya que el monto original fue afectado".

| ≡    | Q            | 5        | MIGRFUAA                                                                                                    |        | 0 | S 🔒 Salir              | ?                         |                         |        |
|------|--------------|----------|----------------------------------------------------------------------------------------------------|--------|---|------------------------|---------------------------|-------------------------|--------|
| ×    | Gener        | ación de | boleta de pago secundaria TZABSEC 9.3.12 (MIGRFUAA)                                                                                       | 📑 AGRE |   | RECUPERAR              | RELACIONADO               |                         | 1      |
|      | Monto        | ID:      | 100551455          PRUEBA DESCUENTO         Orden de pago:         2410002785            355 000 00         Fecha de:         08-May-2019 |        |   | Debe ger     afectado. | nerar un boleto principal | ya que el monto origina | al fue |
|      |              |          | Vencimiento                                                                                                    |        |   |                        |                           |                         |        |
| Inic | o: llenar le | os campo | s arriba y oprimir ir. Para buscar por nombre, oprimir TAB desde un campo de ID, ingresar el criterio de búsqueda y oprimir INTRO         |        |   |                        |                           |                         |        |

A SAP pasará la factura cuando la totalidad de los sub boletos hayan sido pagados, pero cada vez que se pague un sub boleto este pasará por la integración de recaudo con el indicador CME2.

| Lista part.indiv.deudores                                                     |    |                         |                       |             |                    |              |  |  |  |
|-------------------------------------------------------------------------------|----|-------------------------|-----------------------|-------------|--------------------|--------------|--|--|--|
| 🛠 🖊 🏧 🛀 🔯 🖣 🔕 🖓 🚊 🐺 🗄 🌐 🛱 🏭 🗮 🌿 🛅 🛅 🚺 🗄 Seleccones 📄 Caso de clarificación    |    |                         |                       |             |                    |              |  |  |  |
|                                                                               |    |                         |                       |             |                    |              |  |  |  |
| Cliente 5000312513                                                            |    |                         |                       |             |                    | ^            |  |  |  |
| Sociedad 5200                                                                 |    |                         |                       |             |                    |              |  |  |  |
| Nombre PRUEBA DESCUENTO                                                       |    |                         |                       |             |                    |              |  |  |  |
| Población BOGOTA D.C.                                                         |    |                         |                       |             |                    | ~            |  |  |  |
|                                                                               |    |                         |                       |             |                    |              |  |  |  |
| S Cuenta Asignación Nº doc. CL. Fecha doc. Fecha pago Vencim. neto DV         | eΣ | Importe en ML Doc.comp. | Libro mayor Cta.CP    | Clave ref.1 | Clave referencia 3 | Texto        |  |  |  |
| 5000312513 00000002410002789 1400001370 DZ 29.04.2019 29.04.2019 29.04.2019 2 |    | 595.000- 100002919      | 3043000109 1012001001 | 1067388712  | PRUEBA DESCUENTO   | MATRICULA OI |  |  |  |
| 5000312513 00000002410002789 1400001371 DZ 29.04.2019 29.04.2019 29.04.2019 2 |    | 105.000- 100002919      | 3043000109 1012001001 | 1067388712  | PRUEBA DESCUENTO   | DERECHOS CO  |  |  |  |
| 5000312513 00000002410002794 1400001372 DZ 30.04.2019 29.04.2019 29.04.2019 2 |    | 300.000- 100002919      | 3043000109 1012001001 | 1067388712  | PRUEBA DESCUENTO   | MATRICULA OI |  |  |  |
| 5000312513 00000002410002800 1400001373 DZ 30.04.2019 29.04.2019 29.04.2019 2 |    | 355.000- 100002919      | 3043000109 1012001001 | 1067388712  | PRUEBA DESCUENTO   | MATRICULA OI |  |  |  |
| 50003125                                                                      |    | 1.355.000-              |                       |             |                    |              |  |  |  |
| 500031 🕰                                                                      |    | 1.355.000-              |                       |             |                    |              |  |  |  |
| <b>▲</b>                                                                      |    | 1.355.000-              |                       |             |                    |              |  |  |  |
|                                                                               |    |                         |                       |             |                    |              |  |  |  |
|                                                                               |    |                         |                       |             |                    |              |  |  |  |

El estudiante que se relaciona en la imagen tiene cargos de matrícula que se encuentran con saldo \$0 en el estado de cuenta, por ello al intentar consultar el número de documento se registra el mensaje de alerta informando que no existen boletos para mostrar.

| × Revisió      | ón de detalle de cuenta - alumnos 1 | VAAREV 9    | .3.6.1 [LASC:9.3.6.1 | ] (MIGRFUAA)    |              |                   |             |             |          | AGREGAR         | 🖺 RECUPERAR 🛛 🚣 R    | ELACIONADO     | 🛠 HERR     | AMIENTAS  |
|----------------|-------------------------------------|-------------|----------------------|-----------------|--------------|-------------------|-------------|-------------|----------|-----------------|----------------------|----------------|------------|-----------|
| ID: 100551455  | PRUEBA DESCUENTO Límite             | le crédito: | Divisa: COP Us       | uario: AVARGAS  | Retenciones: |                   |             |             |          |                 |                      |                | Recome     | nzar      |
| DETALLES DE    | CUENTA                              |             |                      |                 |              |                   |             |             |          |                 | 🕄 Insertar           | Eliminar       | Copiar 🖥   | 👻 Filtre  |
| Recibo         |                                     |             |                      |                 |              |                   |             |             |          |                 |                      |                |            |           |
| Código de deta | . Descripción *                     | Periodo *   | Cargo                | Pago            | Saldo        | lonto de impuesto | Tipo de imp | Plan de est | Origen * | Fecha vigente * | Fecha de transacción | Año de ayu     | Intervalo  |           |
| C215           | TC VISA - CAJA BOGOTA               | 201910      |                      | 355.000,00      | 0,00         | 0,00              |             |             | S        | 30-ABR-2019     | 30-ABR-2019          |                |            |           |
| C215           | TC VISA - CAJA BOGOTA               | 201910      |                      | 300.000,00      | 0,00         | 0,00              |             |             | S        | 30-ABR-2019     | 30-ABR-2019          |                |            |           |
| C215           | TC VISA - CAJA BOGOTA               | 201910      |                      | 700.000,00      | 0,00         | 0,00              |             |             | S        | 29-ABR-2019     | 29-ABR-2019          |                |            |           |
| T100           | MATRICULA ORDINARIA P D             | 201910      | 1.250.000,00         |                 | 0,00         | 0,00              |             | 1           | R        | 29-ABR-2019     | 29-ABR-2019          |                |            |           |
| F100           | DERECHOS COMPLEMENTA                | 201910      | 105.000,00           |                 | 0,00         | 0,00              |             | 1           | R        | 29-ABR-2019     | 29-ABR-2019          |                |            |           |
| <              | A N. M. MOVE Deserve                | <           |                      |                 |              |                   |             |             |          |                 |                      |                | Donio      | tro 1 do  |
| N N De         | TIP PI TU ∨ Por pagir               | a           |                      |                 |              |                   |             |             |          |                 |                      | -              | Regis      | uo rue    |
| * DETALLES DE  | SALDO                               |             |                      |                 |              |                   |             |             |          |                 | 🔛 Insertar           | Eliminar       | ■ Copiar   | Y, Filtra |
| M              | Iontos Saldo de con                 | sulta       |                      | Saldo de cuenta |              | Monto             | vencido     |             |          | Saldo de nota   | Sa                   | ido de ayuda a | autorizada |           |
|                | Base 1.250.                         | 00,00       |                      | 1.250.000,0     | 20           | 1.                | 250.000,00  |             |          | 0,00            |                      |                | 0,00       |           |
| Imp            | ouesto                              | 0,00        |                      | 0,0             | 00           |                   | 0,00        |             |          |                 |                      |                |            |           |
|                | Neto 1.250.0                        | 00,00       |                      | 1.250.000,0     | 00           | 1.                | 250.000,00  |             |          |                 |                      |                |            |           |

Estas partidas (pagos y facturas) solo podrán ser compensados en **SAP** una vez pasen todos los pagos de los sub boletos y la factura, es necesario aclarar que la compensación entre facturas y pagos con sub boletos solo se podrá realizar de forma manual desde la transacción **F-32** en **SAP**.

Una vez un boleto principal sea pagado en su totalidad, es decir que los cargos en el estado de cuenta tengan saldo \$0, no podrá ser consultado en la forma *TZAPAOR*, esto con el fin de evitar la anulación de boletos que han sido pagados y esto genere inconsistencias con la información enviada por la interfaz a *SAP*.

| ≡ | ۹ ۹         | MIGRFUAA                                    | ADRIANA GONZALEZ VARGAS                                                       | ? |
|---|-------------|---------------------------------------------|-------------------------------------------------------------------------------|---|
| × | Mantenimien | nto de Orden de Pago TZAPAOR 9.7 (MIGRFUAA) | 🗈 AGREGAR 🔮 RECUPERAR 📇 RELACIONADO 🔅 HERRAMIENTAS                            | 1 |
|   | Periodo:    | : 201910 PRIMER SEMESTRE PREGRADO 2019      | ID: 100551455 PRUEBA DESC A *ALERTA* No existen registros para consultar LDV. |   |
|   | Divisa:     | : COP 1                                     | 00: MATR ORDEN DE PAGO MATRICULAS                                             | - |
|   | Número de:  | Plan de Estud                               | D8: 1                                                                         |   |
|   | documento   |                                             |                                                                               |   |
|   |             |                                             |                                                                               |   |

Inicio: llenar los campos arriba y oprimir ir. Para buscar por nombre, oprimir TAB desde un campo de ID, ingresar el criterio de búsqueda y oprimir INTF

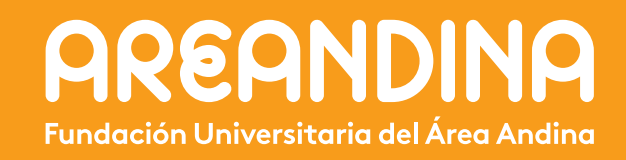